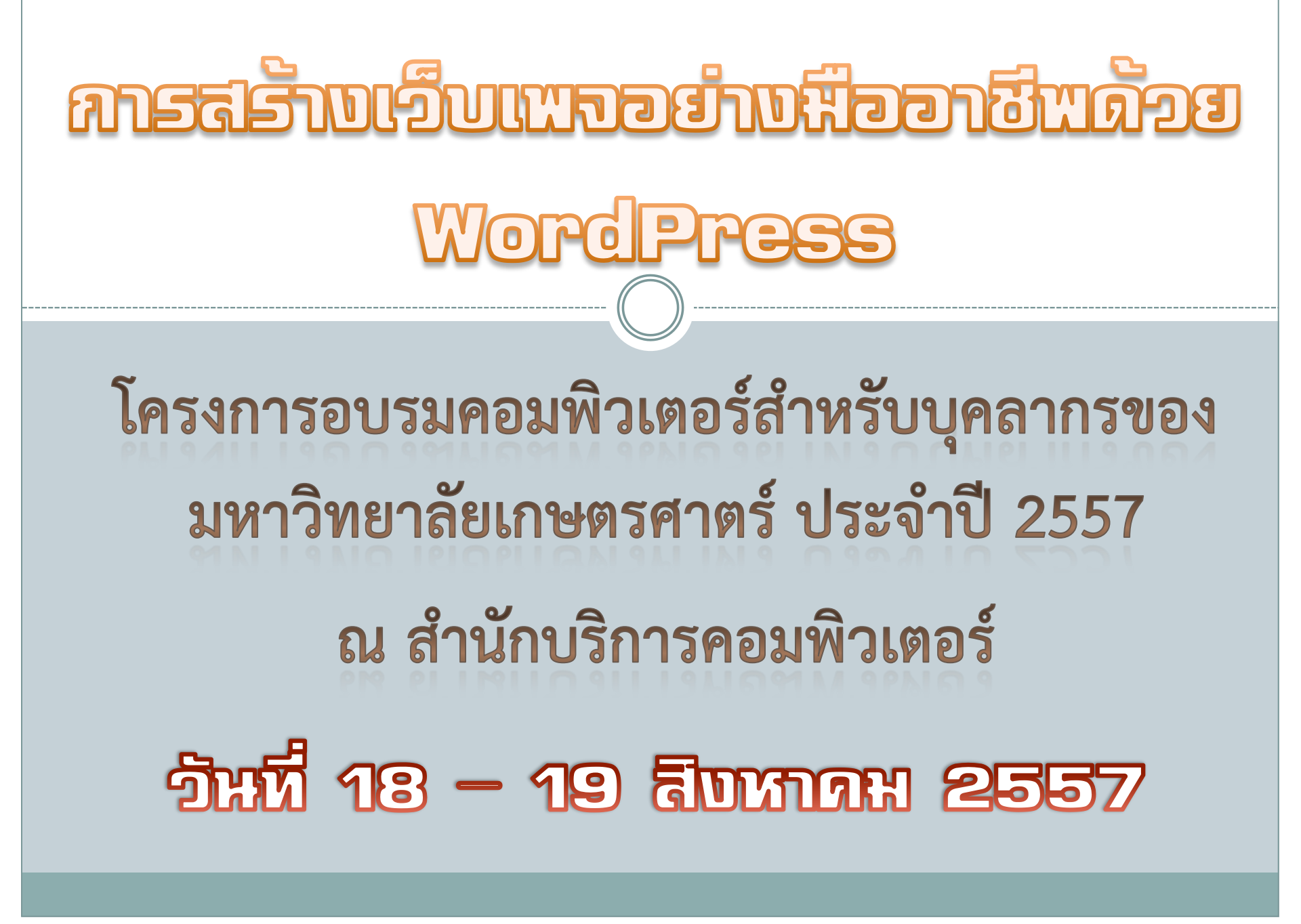

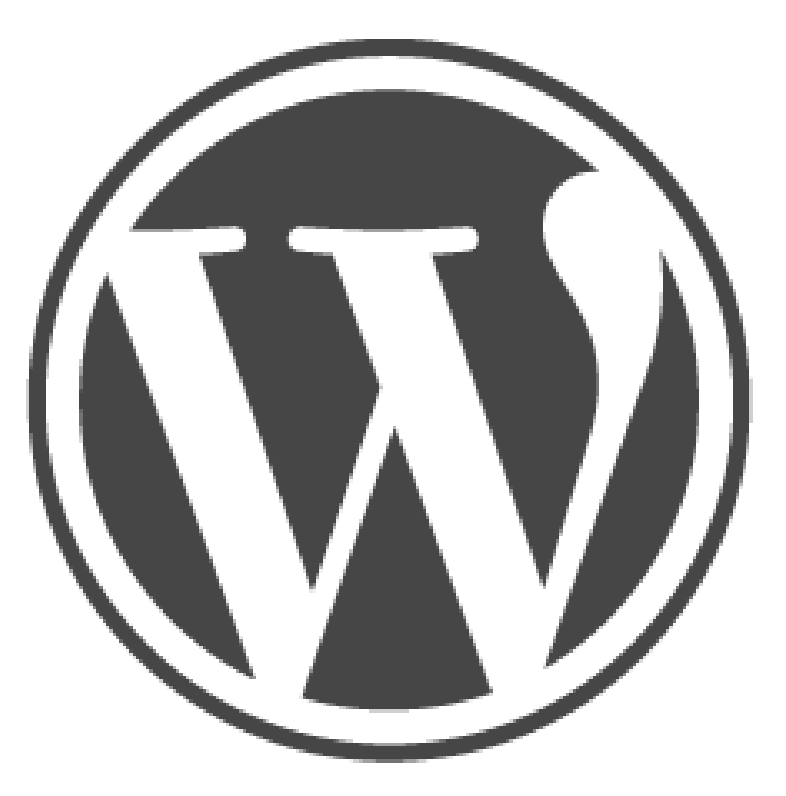

# WORDPRESS

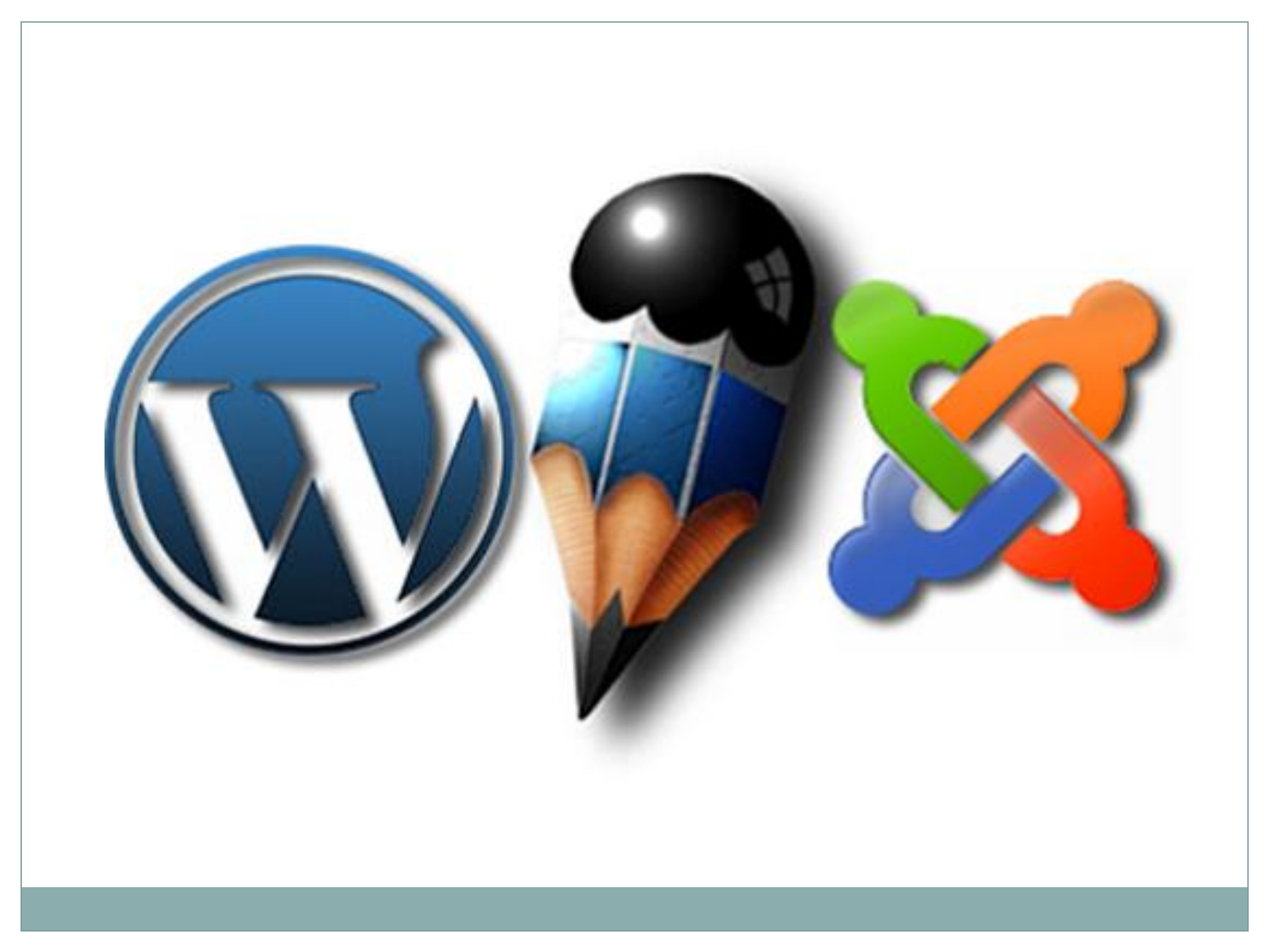

| WORDPRESS                                      | VS                  | Joomla!"                                       |
|------------------------------------------------|---------------------|------------------------------------------------|
| $\bigstar \bigstar \bigstar \bigstar \bigstar$ | EASY TO INSTALL     | $\bigstar \bigstar \bigstar \bigstar \bigstar$ |
| $\bigstar \bigstar \bigstar \bigstar \bigstar$ | NUMBER OF FEATURES  | $\bigstar\bigstar\bigstar\bigstar\bigstar$     |
| $\bigstar \bigstar \bigstar \bigstar \bigstar$ | SYSTEM REQUIREMENTS | $\bigstar\bigstar\bigstar\bigstar\bigstar$     |
| $\bigstar \bigstar \bigstar \bigstar \bigstar$ | COMPATIBILITY       | $\bigstar\bigstar\bigstar\bigstar\bigstar$     |
| $\bigstar \bigstar \bigstar \bigstar \bigstar$ | EASY TO CUSTOMIZE   | $\bigstar \bigstar \bigstar \bigstar$          |
| $\bigstar \bigstar \bigstar \bigstar \bigstar$ | TECH SUPPORT        | $\bigstar\bigstar\bigstar\bigstar\bigstar$     |
| $\bigstar \bigstar \bigstar \bigstar \bigstar$ | SEARCH FUNCTION     | $\bigstar\bigstar\bigstar\bigstar\bigstar$     |
| $\bigstar \bigstar \bigstar \bigstar \bigstar$ | THEMES AVAILABLE    | $\bigstar \bigstar \bigstar \bigstar$          |
| $\bigstar \bigstar \bigstar \bigstar \bigstar$ | SEO OPTIONS         | $\bigstar \bigstar \bigstar \bigstar \bigstar$ |

http://itxdesign.com/wordpress-vs-joomla-is-there-any-question-about-which-cms-is-best/

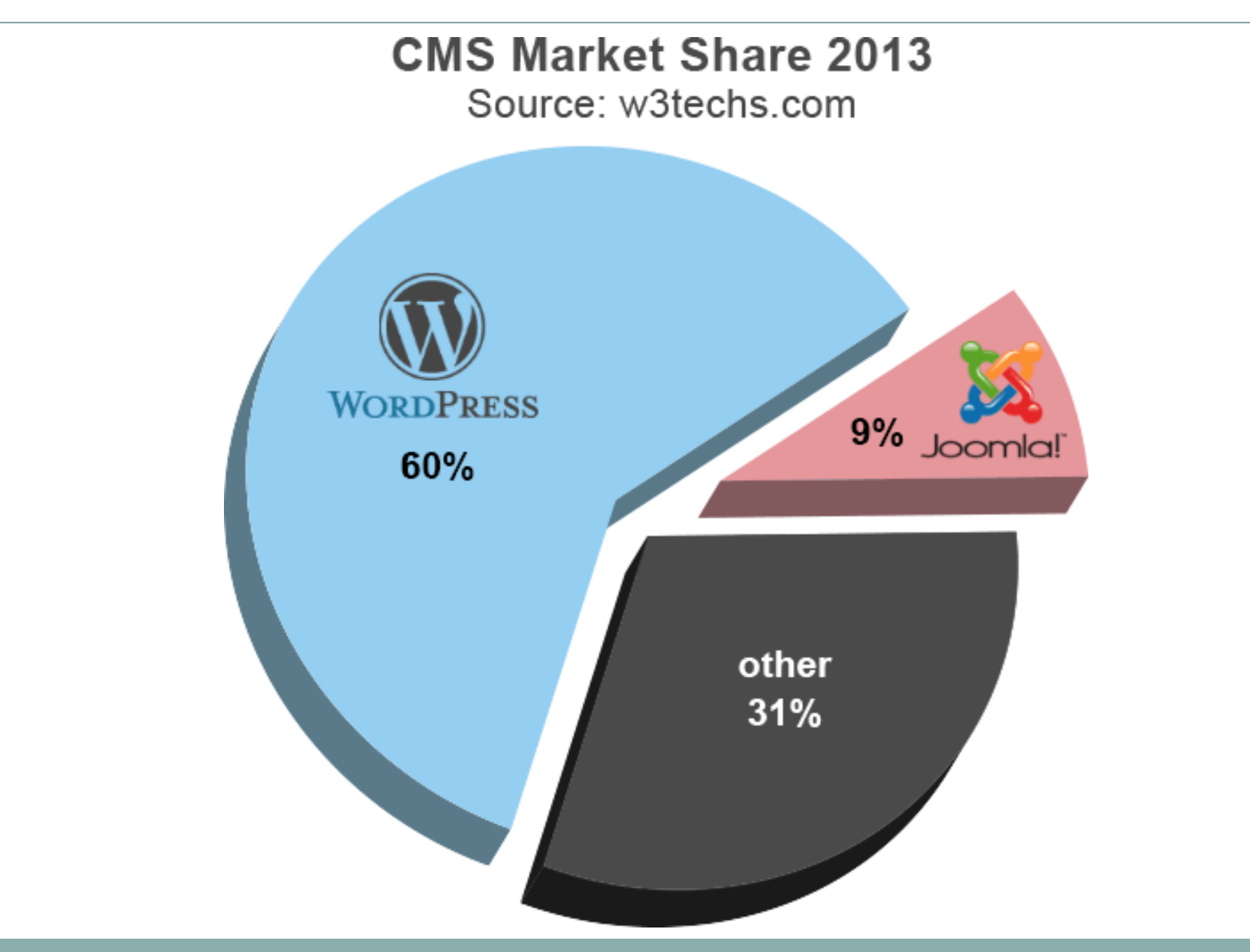

http://itxdesign.com/wordpress-vs-joomla-is-there-any-question-about-which-cms-is-best/

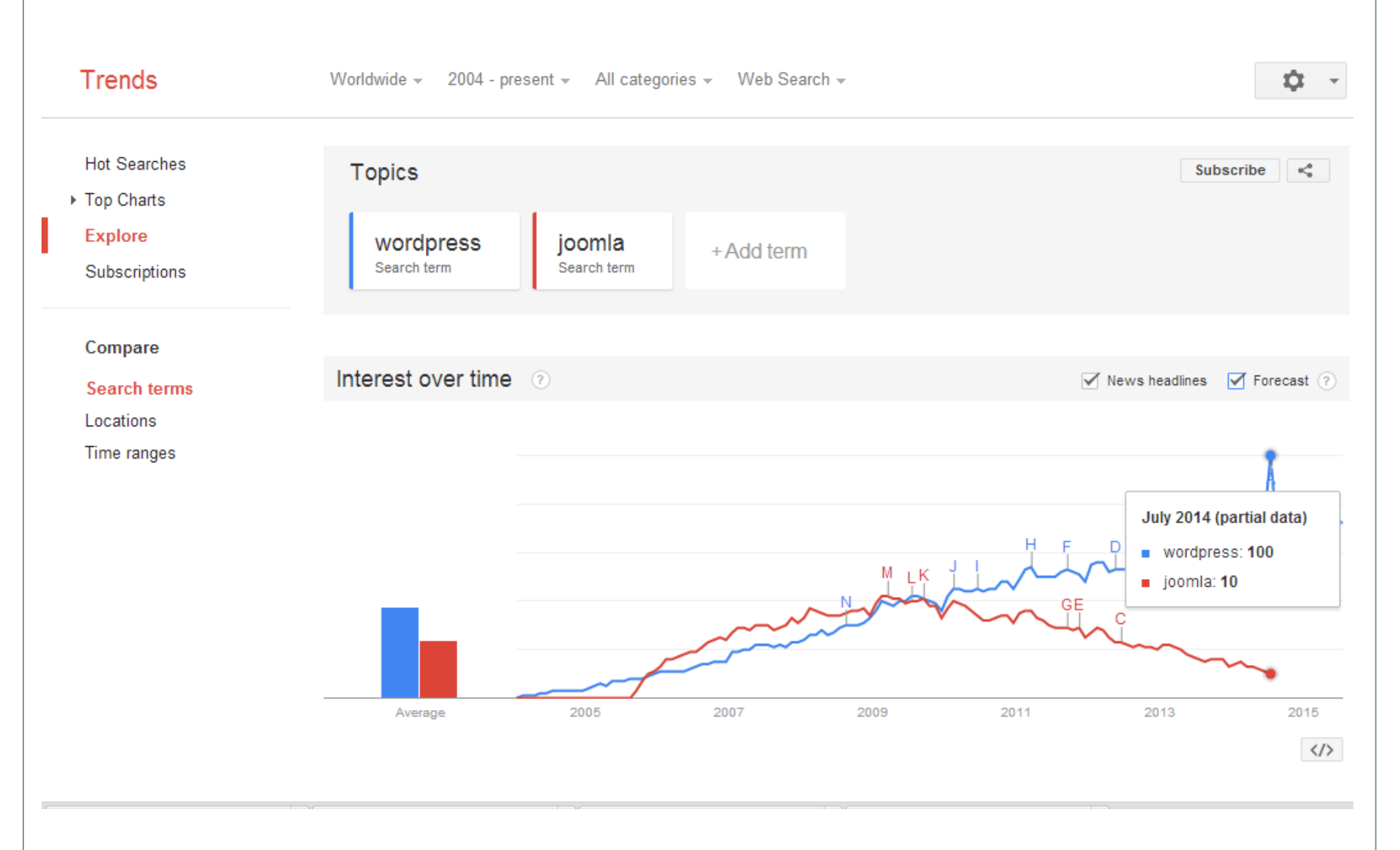

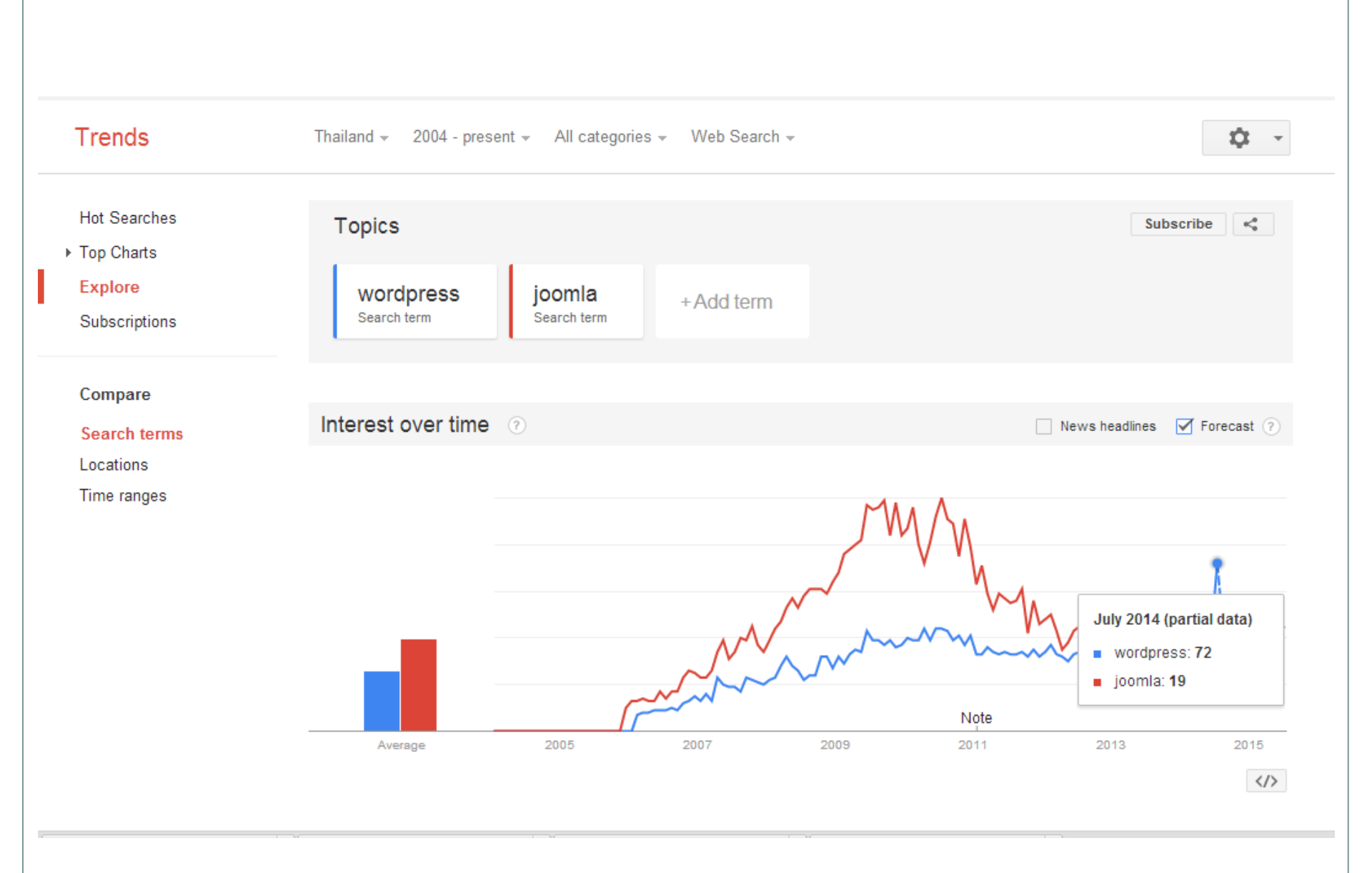

# จุดประสงค์ของการทำเว็บ

### Joomla

### ถ้าเป็นเว็บขององค์กรธุรกิจ, เว็บหลักของ หน่วยงาน องค์กร โรงเรียน ฯลฯ, เว็บที่มีโครงสร้าง ขนาดใหญ่ หรือมีเนื้อหาเยอะ

### Wordpress

ถ้าเป็นเว็บส่วนบุคคล, เว็บหารายได้ต่างๆ, เว็บ บล็อกส่วนตัว, เว็บที่เนื้อหาไม่เยอะ (ไม่เกิน 5,000 โพส)

# ดวาหยืดหยุ่หใหการใช้งาห

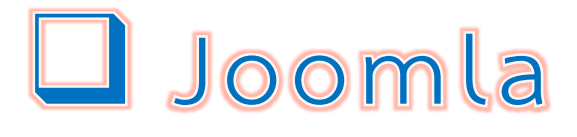

### การปรับแต่งได้เยอะ วางโครงสร้างได้ดั่งใจ

Wordpress
ความง่ายในการปรับแต่งหน้าเว็บ

### **SEO**

### Search Engine Optimization

กระบวนการปรับแต่งเว็บไซต์ ตั้งแต่ การออกแบบ การเลือกใช้เครื่องมือ ในการทำงาน การเขียนโปรแกรมสนับสนุน จนถึงการประชาสัมพันธ์ เว็บไซต์ หรือที่เรียกกันว่า "โฆษณา" ให้มีความสอดคล้องเหมาะสมกับ ระบบการทำงานของ Search Engine (เครื่องมือในการค้นหา) เพื่อให้ สามารถทำอันดับต้นๆ ของ <u>Search Engine</u> (เครื่องมือค้นหาเว็บไซต์ ต่างๆ เช่น Google, Yahoo เป็นต้น)

### **CMS (Content Management System)**

โปรแกรมเว็บไซต์สำเร็จรูป หรือที่เรียกกันว่า "CMS" (Content Management System) เป็นโปรแกรมที่ ติดตั้งบนเว็บเซิร์ฟเวอร์แล้วจะได้เว็บไซต์แบบมืออาชีพที่ พร้อมสำหรับทำงานได้ทันที และที่สำคัญคือ ผู้ใช้งานแทบ จะไม่ต้องมีความรู้ในด้านการเขียนโปรแกรมเลย ก็ สามารถสร้างเว็บไซต์ที่มีคุณสมบัติครบถ้วน ปลอดภัย และดูแลได้อย่างง่ายดาย

# isia wordpress

- ดาวน์โหลด WordPress Installation Package
- นำไฟล์ WordPress Installation ขึ้นสู่ Server
- สร้างฐานข้อมูล ก่อนการติดตั้ง WordPress โดย ฐานข้อมูลจะต้องอยู่ในรูปแบบที่ WordPress สามารถใช้งานได้
- ดำเนินการติดตั้งตามกระบวนการ

## Wordpress Installation Package http://wordpress.org/

| WORDPRESS.ORG |        |         |        |         |              |       |      | Search WordPress.or | rg | ٩                |     |
|---------------|--------|---------|--------|---------|--------------|-------|------|---------------------|----|------------------|-----|
| Showcase      | Themes | Plugins | Mobile | Support | Get Involved | About | Blog | Hosting             |    | Download WordPre | 255 |

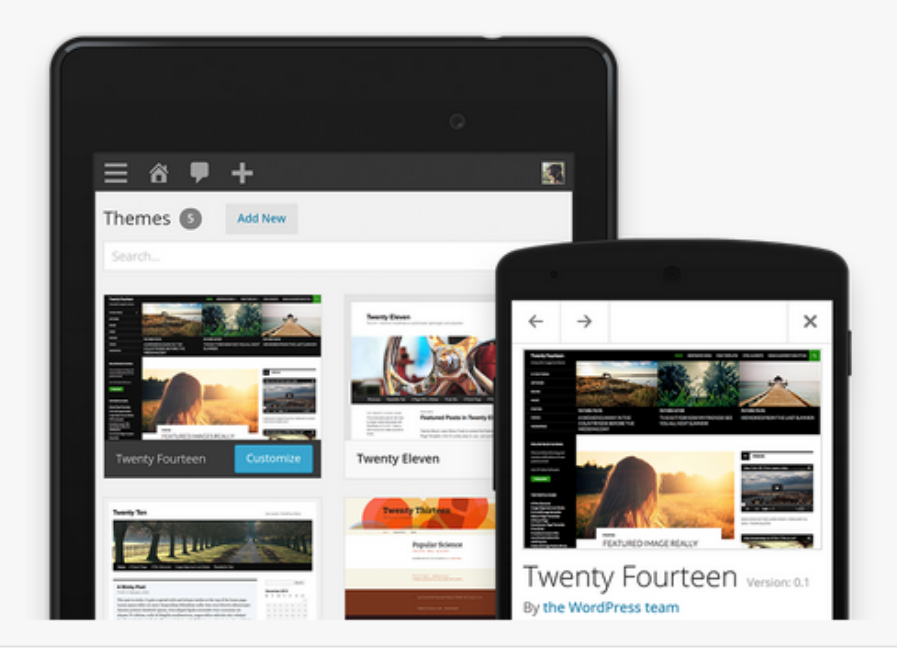

WordPress is web software you can use to create a beautiful website or blog. We like to say that WordPress is both free and priceless at the same time.

The core software is built by hundreds of community volunteers, and when you're ready for more there are thousands of <u>plugins</u> and <u>themes</u> available to transform your site into almost <u>anything you can imagine</u>. Over 60 million people have chosen WordPress to power the place on the web they call "home" — we'd love you to join the family.

Ready to get started?

Download WordPress 3.9.1

WordPress is also available in ไทย.

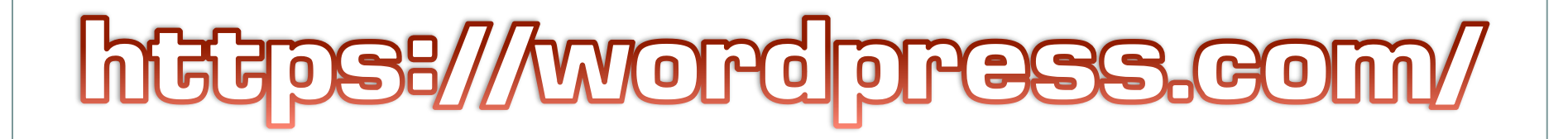

WordPress.com

Log In

### Create your new website for free

WordPress.com is the best place for your personal blog or business site.

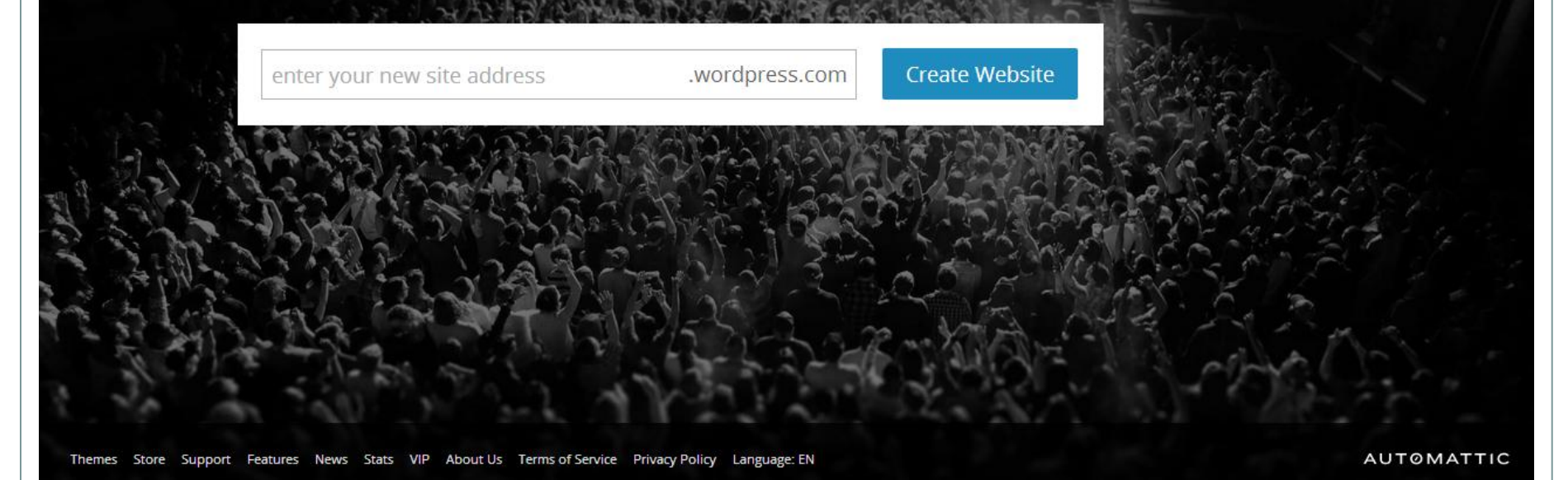

การเตรียมความพร้อมของคอมพิวเตอร์ที่ใช้งานอยู่ ก่อนที่จะ เริ่มต้นติดตั้ง WordPress ซึ่งจะไม่มีการติดตั้งโปรแกรมใดๆ ลงที่ คอมพิวเตอร์ของผู้ใช้งาน การใช้ WordPress สร้างเว็บไซต์นั้น จะ เป็นการใช้งานผ่านทางหน้าต่างโปรแกรมเว็บบราวเซอร์ เช่น IE, Firefox, Google Chrome หรือ Safari เท่านั้น ดังนั้นการ ติดตั้ง WordPress ในที่นี้จึงหมายถึง การติดตั้งบนเซิร์ฟเวอร์ ซึ่งเป็นคอมพิวเตอร์อีกเครื่องหนึ่งที่ทำหน้าที่ให้บริการเว็บไซต์ แก่ผู้ที่เรียกไปยังเว็บไซต์นั้นๆ

SERVER

Solumburgues MordPress

 การติดตั้งแบบ Local Installation ต้องจำลองเครื่อง คอมพิวเตอร์ที่ใช้งานอยู่เป็นเว็บเซิร์ฟเวอร์เสียก่อน จึงจะสามารถ ติดตั้ง WordPress ลงไปได้ เป็นการติดตั้งเพื่อทดลองใช้งาน

WordPress บนคอมพิวเตอร์ของผู้ใช้งาน

 การติดตั้งแบบ Web Server Installation เป็นการ ติดตั้งบนเว็บเซิร์ฟเวอร์ เพื่อการสร้างเว็บไซต์จริงๆ

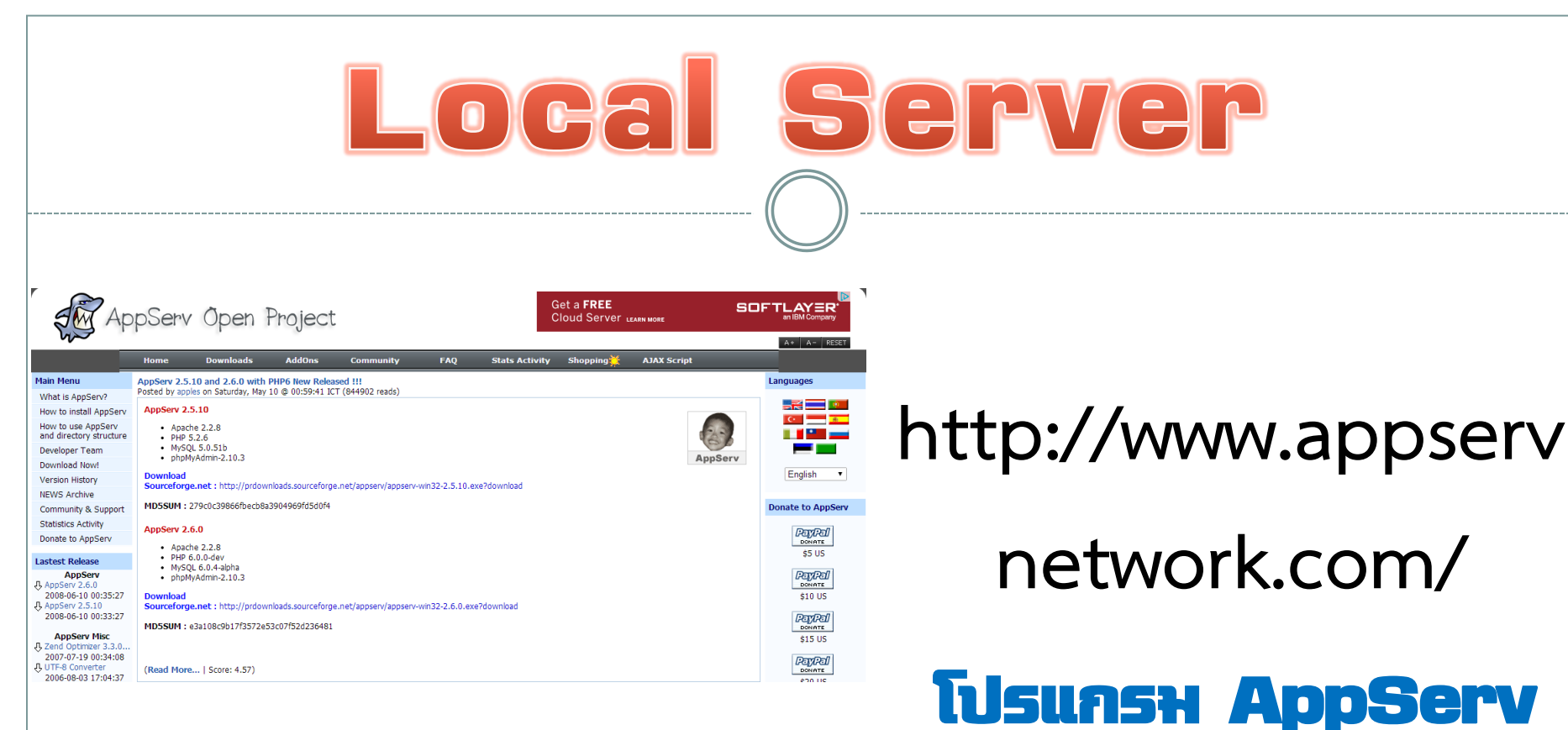

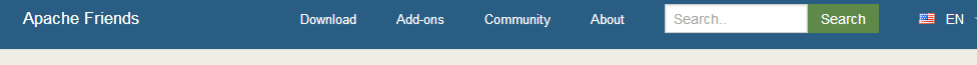

### XAMPP Apache + MySQL + PHP + Perl

#### What is XAMPP?

#### XAMPP is the most popular PHP development environment

XAMPP is a completely free, easy to install Apache distribution containing MySQL, PHP, and Perl. The XAMPP open source package has been set up to be incredibly easy to install and to use.

#### Why use XAMPP?

- The most popular PHP dev package
- For Windows, Mac OS X & Linux
- Easy installation and configuration
- Completely free of charge

Download Click here for other version XAMPP for Windows v1.8.3 (PHP 5.5.11)

ndows 🔬 XAMPP for Linux .11) v1.8.3 (PHP 5.5.11) XAMPP for Apple v1.8.3 (PHP 5.5.11) https://www.apach

efriends.org/ Голан Хатрр

# Web Server

Kasetsart University Webhosting Services

|                                                                                                    | การให้บริการพื้นที่โ <b>สเ</b><br>มพา                                                                                                    | ฟล<br>อิกชาอัยเ <b>กษตุ</b> งศาสตุจ                                                                                  |
|----------------------------------------------------------------------------------------------------|----------------------------------------------------------------------------------------------------|----------------------------------------------------------------------------------------------------|
| dara wika dari dari bari<br>Di su uni di astrono di di uni dari cana<br>Changan angli di astrono di di uni dari cana<br>Changan angli di astrono di di uni di astrono di di uni di astrono<br>Changan angli di astrono di di uni di astrono di astrono di astrono di astrono di astrono di astrono di astrono<br>changan astrono di astrono di | Home         Conditions & services         Webhosting <ul> <li>Home</li> <li>Lastest News</li> <li>การกำหนดรหัสภาษา</li> <li>การกำหนดรหัสภาษา</li> <li>ปีกรองรับหลายภาษา</li> <li>(Multi Language)</li> <li>Saccessed Dreaswaver</li> <li>-Kdiphas</li> <li>Click here</li> <li>-Netspad+-</li> </ul> | directory Technical support Contact us<br>SFTP<br>port 22<br>Click here - Status (Treeware)<br>- CateFTP (Shareware) |
| web.com <sup>*</sup>                                                                                                    |                                                                                                    | (800) 338-1771                                                                                                    |
| E                                                                                                    | we wanted the level of a set                                                                                                    |                                                                                                    |

การให้บริการพื้นที่โฮมเพจของ มหาวิทยาลัยเกษตรศาสตร์ web.ku.ac.th, pirun.ku.ac.th

การให้บริการพื้นที่โฮมเพจของ บริษัท Hosting มีค่าใช้จ่าย ตาม Package ที่ลูกค้าต้องการ ใช้บริการ

Everything you need to build and host your website for just \$0.50/mo\*

Get Hosting Now Best Price Guaranteed

The Best Price in the Market, Guaranteed\*\*

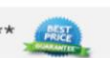

|           | Web.com   | Go Daddy  | Host Gator | Blue Host |
|-----------|-----------|-----------|------------|-----------|
| Price     | \$0.50    | \$4.99    | \$7.16     | \$4.95    |
| Bandwidth | Unlimited | Unlimited | Unlimited  | Unlimited |
|           |           |           |            |           |

# ติดตั้ง Local Server ด้วย XAMPP

### ดับเบิ้ลคลิกโปรแกรม xampp

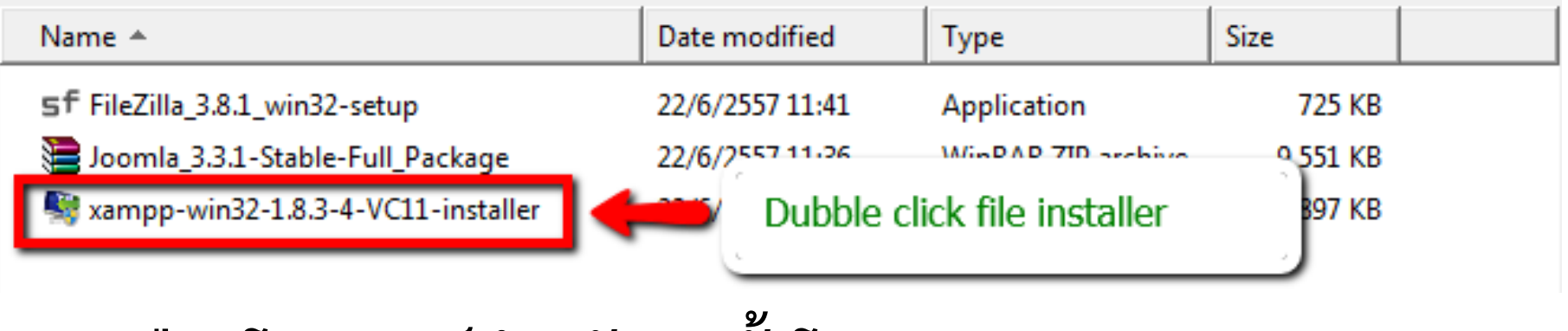

เลือกโฟลเดอร์สำหรับติดตั้งโปรแกรม

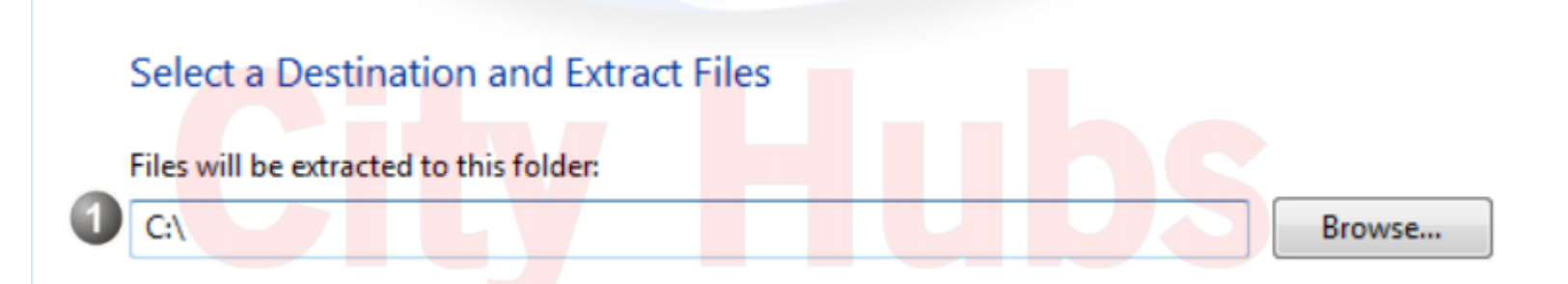

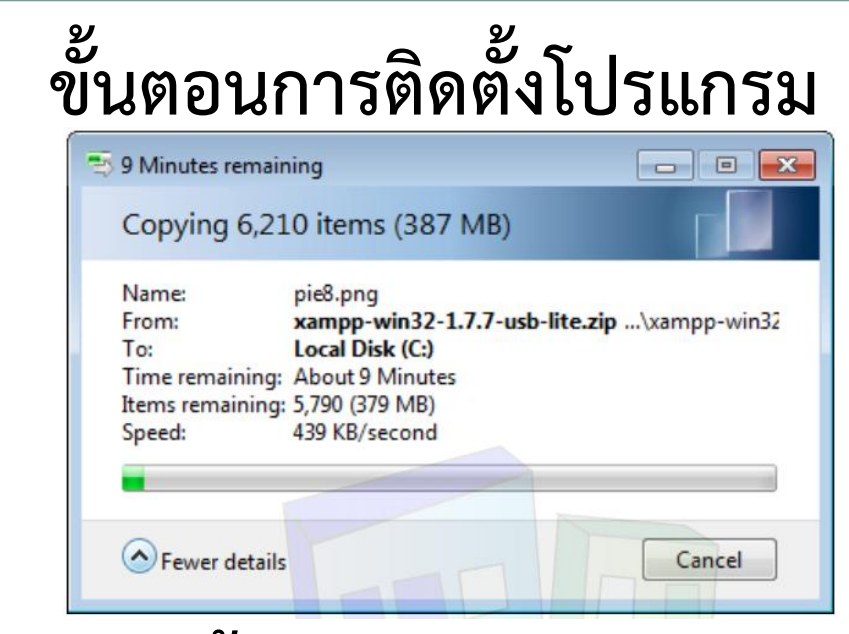

### ติดตั้งโปรแกรมสำเร็จ

| 🔾 🗢 ] 🕨 Computer                             | Local Disk (  | C:) 🕨 xampp | •          |                | + 4        | ∳ Search xa | mpp        | j         |
|----------------------------------------------|---------------|-------------|------------|----------------|------------|-------------|------------|-----------|
| )rganize 🔻 Include in                        | library 🔻 🛛 S | hare with 🔻 | New folder |                |            |             | <u>.v</u>  | 1 0       |
| Favorites E Desktop Downloads Recent Places  | anonymou      | apache      | cgi-bin    | contrib        | htdocs     | install     | licenses   | mysql     |
| Libraries                                    | nsi           | perl        | php        | phpMyAd<br>min | security   | sendmail    | src        | tmp       |
| <ul> <li>Pictures</li> <li>Videos</li> </ul> | webday        | apache_star | apache_sto | mysql_start    | mysql_stop | passwords.t | readme_de. | readme_en |
| Computer                                     |               | t.bat       | p.bat      | .bat           | .bat       | xt          | txt        | txt       |

ที่มาของรูปภาพ : กษิติ พันธุ์ถนอม@City Hubs

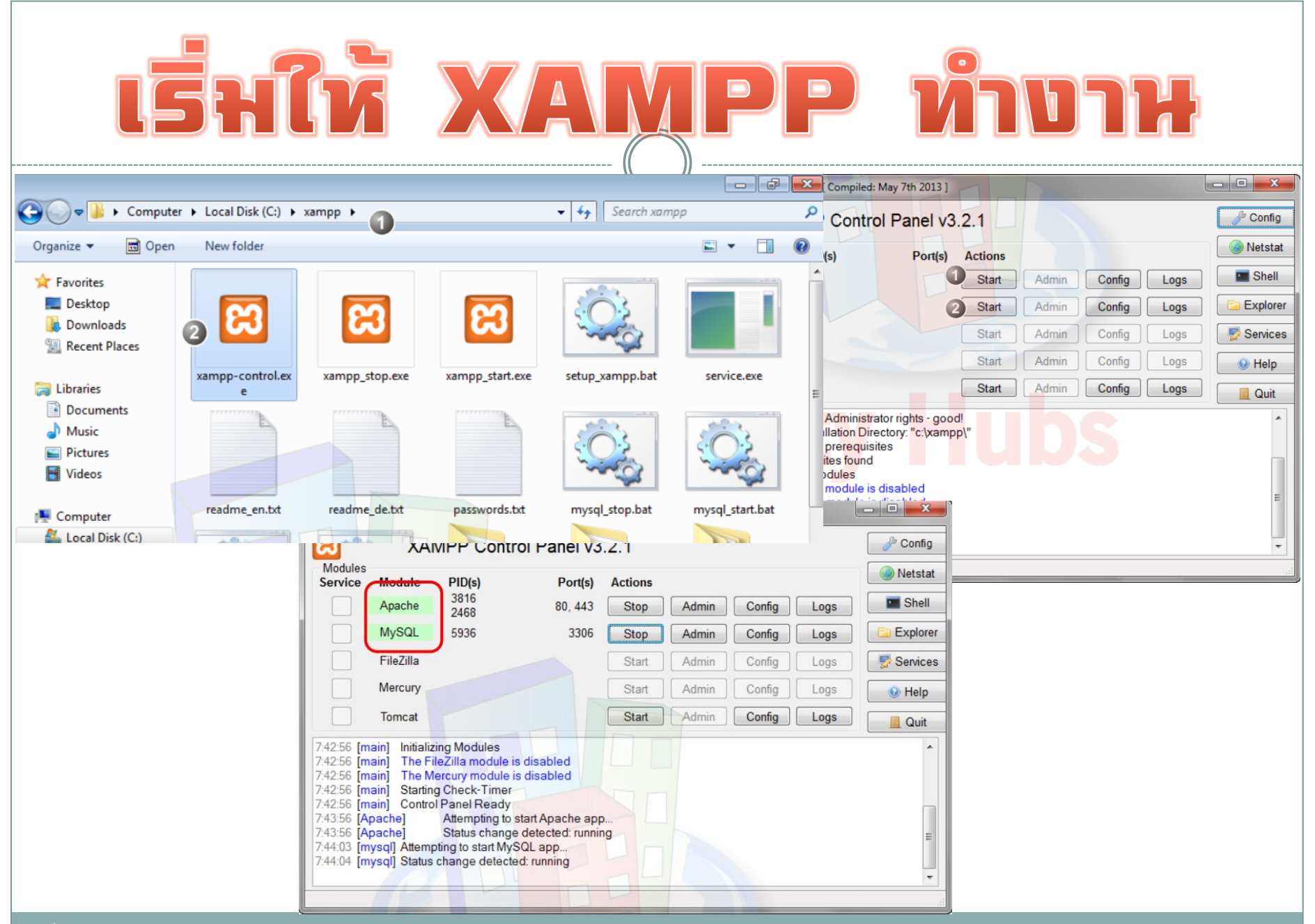

ที่มาของรูปภาพ : กษิติ พันธุ์ถนอม $@ extsf{City Hubs}$ 

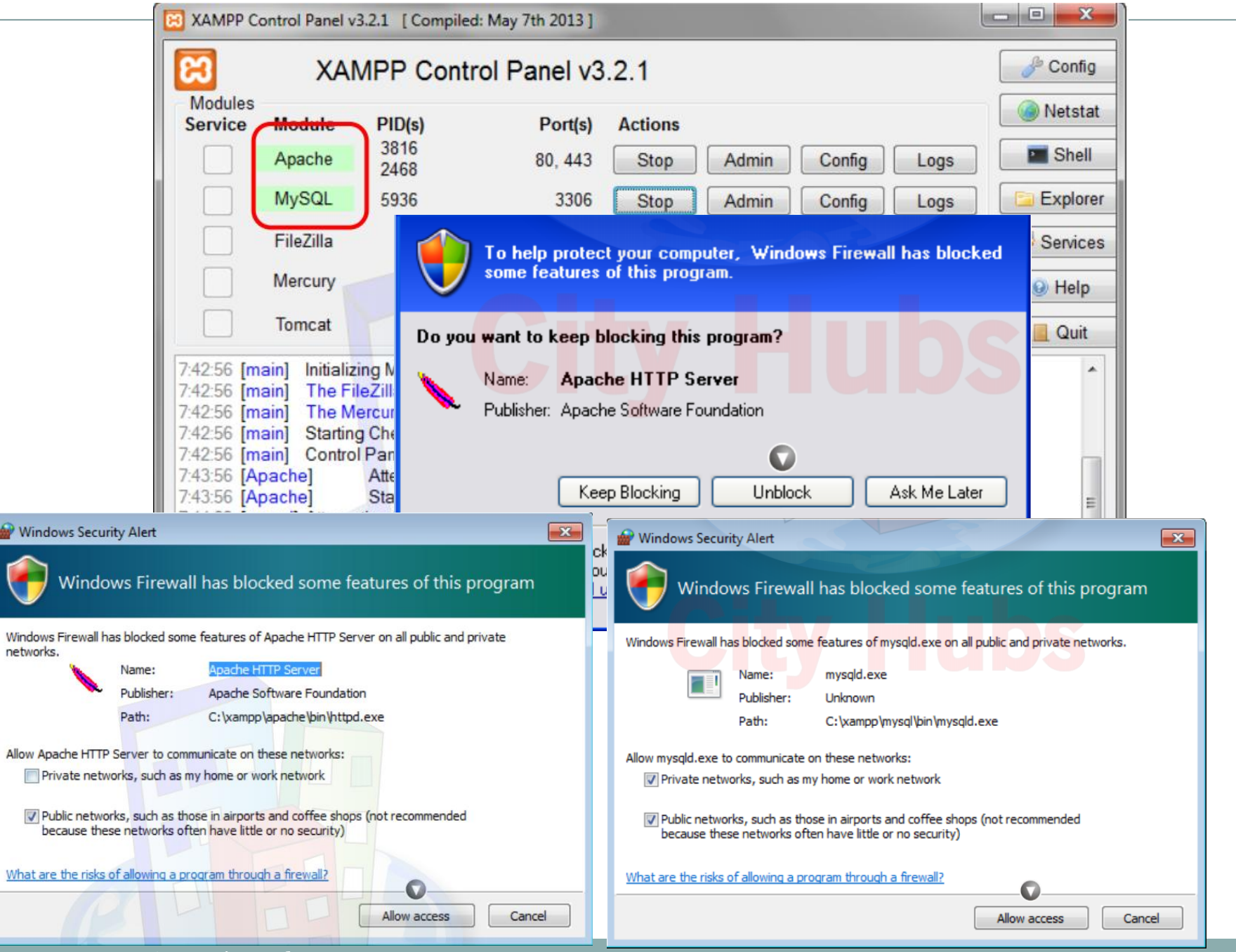

ที่มาของรูปภาพ : กษิติ พันธุ์ถนอม@ $\operatorname{City}\operatorname{Hubs}$ 

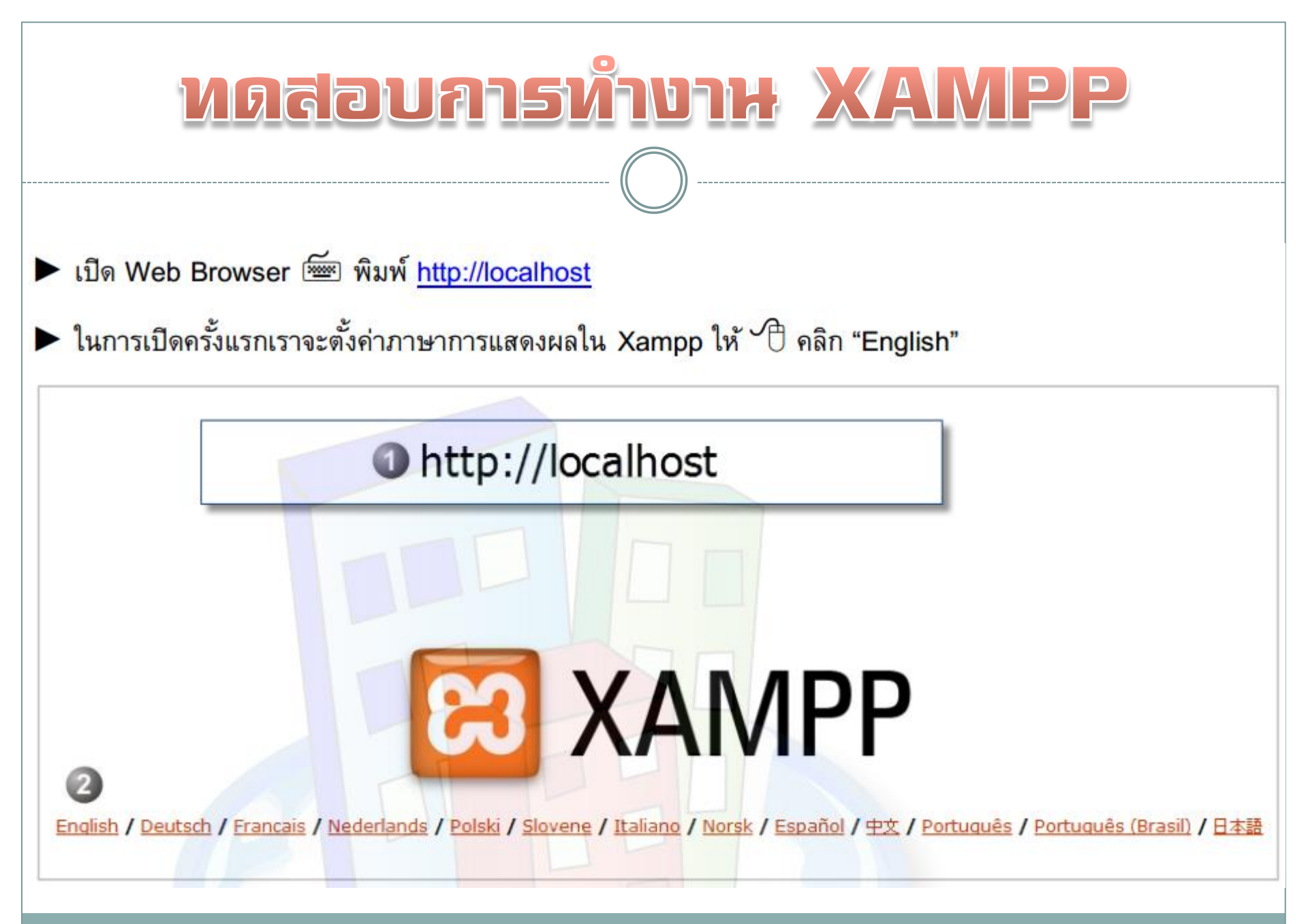

ที่มาของรูปภาพ : กษิติ พันธุ์ถนอม@City Hubs

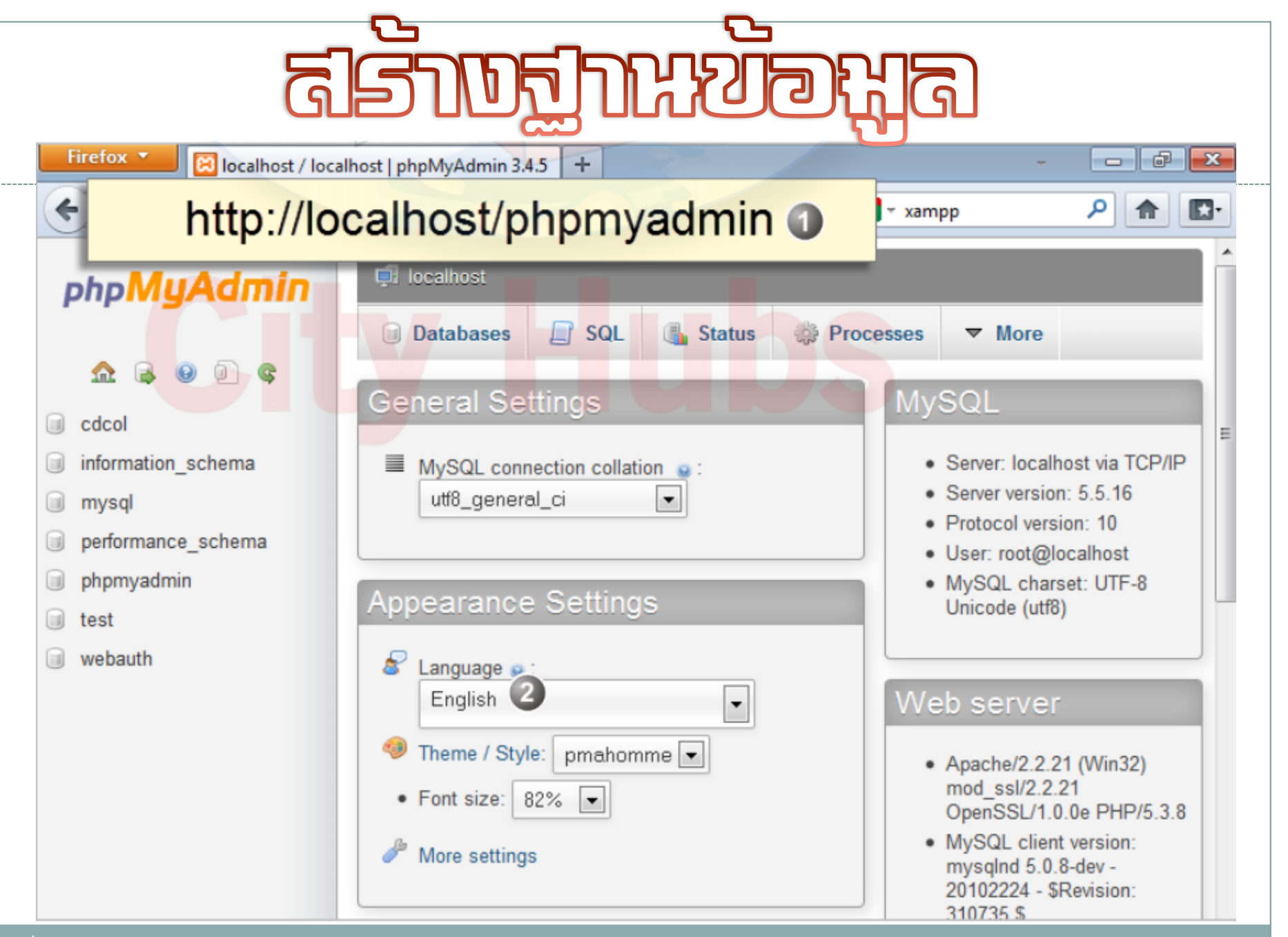

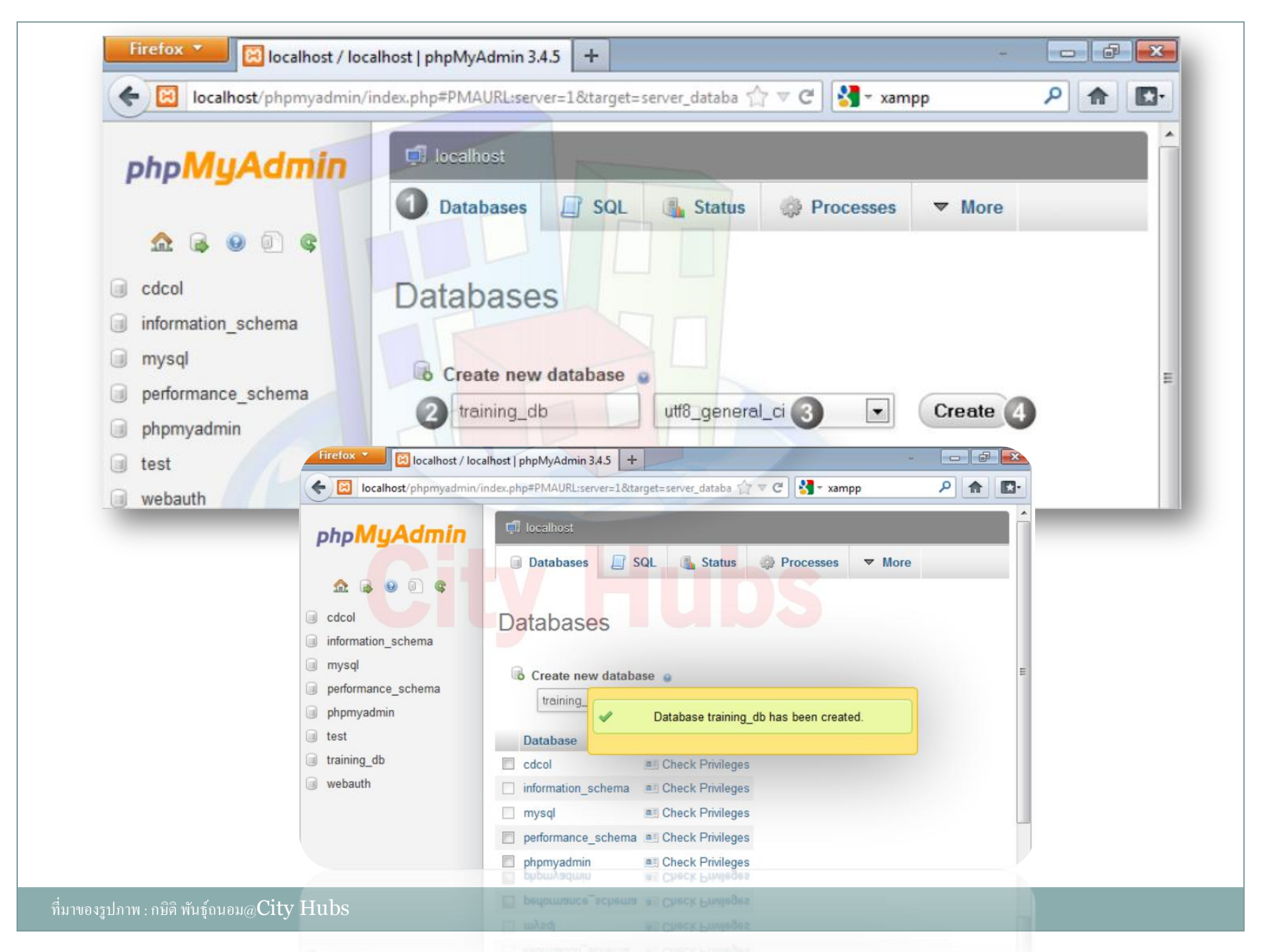

**Extract Zip File Wordpress Installation** 

|                    |                  | · · · · ·      |       | _ |
|--------------------|------------------|----------------|-------|---|
| Name 🔺             | Date modified    | Туре           | Size  |   |
| ] wp-admin         | 16/5/2557 16:04  | File folder    |       |   |
| 퉬 wp-content       | 16/5/2557 16:04  | File folder    |       |   |
| 퉬 wp-includes      | 16/5/2557 16:04  | File folder    |       |   |
| 🐻 index            | 25/9/2556 0:18   | PHP Script     | 1 KB  |   |
| 📋 license          | 9/4/2557 23:50   | Text Document  | 20 KB |   |
| 💿 readme           | 16/5/2557 16:04  | Chrome HTML Do | 15 KB |   |
| 🐻 wp-activate      | 24/12/2556 18:57 | PHP Script     | 5 KB  |   |
| 🐻 wp-blog-header   | 8/1/2555 17:01   | PHP Script     | 1 KB  |   |
| 🐻 wp-comments-post | 18/2/2557 21:45  | PHP Script     | 5 KB  |   |
| 📷 wp-config-sample | 16/5/2557 16:04  | PHP Script     | 4 KB  |   |
| 🐻 wp-cron          | 25/9/2556 0:18   | PHP Script     | 3 KB  |   |
| 🐻 wp-links-opml    | 24/10/2556 22:58 | PHP Script     | 3 KB  |   |
| 🐻 wp-load          | 24/10/2556 22:58 | PHP Script     | 3 KB  |   |
| 🐻 wp-login         | 13/4/2557 16:06  | PHP Script     | 32 KB |   |
| 🐻 wp-mail          | 13/11/2556 11:58 | PHP Script     | 9 KB  |   |
| 🐻 wp-settings      | 7/4/2557 20:15   | PHP Script     | 11 KB |   |
| 🐻 wp-signup        | 13/11/2556 3:23  | PHP Script     | 26 KB |   |
| 🐻 wp-trackback     | 24/10/2556 22:58 | PHP Script     | 4 KB  |   |
| 🐻 xmlrpc           | 9/2/2557 20:39   | PHP Script     | 3 KB  |   |

| php</th                                                  |
|----------------------------------------------------------|
| /**                                                      |
| * The base configurations of the WordPress.              |
| *                                                        |
| * This file has the following configurations: MySQL      |
| settings, Table Prefix,                                  |
| * Secret Keys, WordPress Language, and ABSPATH. You      |
| can find more information                                |
| * by visiting {@link                                     |
| http://codex.wordpress.org/Editing_wp-config.php         |
| Editing                                                  |
| * wp-config.php} Codex page. You can get the MySQL       |
| settings from your web host.                             |
| ×                                                        |
| * This file is used by the wp-config.php creation script |
| during the                                               |
| * installation. You don't have to use the web site, you  |
| can just copy this file                                  |
| * to "wp-config.php" and fill in the values.             |

- \*
- \* @package WordPress

### กักลอก Folder Wordpress ไปยัง Xampp > htdocs

| htdocs                                   |                                                         |                                 |                      |      |  |  |  |  |  |  |
|------------------------------------------|---------------------------------------------------------|---------------------------------|----------------------|------|--|--|--|--|--|--|
| 🌀 🕞 マ Computer マ Local Disk (C:) マ       | 🕤 ◯ 🗸 📕 ▼ Computer ▼ Local Disk (C:) ▼ xmapp ▼ htdocs ▼ |                                 |                      |      |  |  |  |  |  |  |
| File Edit View Tools Help                |                                                         |                                 |                      |      |  |  |  |  |  |  |
| Organize 🔻 📜 Open 🛛 Include in library 🔻 | Share with 🔻 Burn New folder                            |                                 |                      |      |  |  |  |  |  |  |
| 🔶 Favorites                              | Name 🔺                                                  | Date modified                   | Туре                 | Size |  |  |  |  |  |  |
| 📃 Desktop                                | 퉬 forbidden                                             | 23/6/2557 18:11                 | File folder          |      |  |  |  |  |  |  |
| 🚺 Downloads                              | 鷆 img                                                   | 23/6/2557 18:11                 | File folder          |      |  |  |  |  |  |  |
| 😌 Dropbox                                | 퉬 Joomla3                                               | 23/6/2557 18:31                 | File folder          |      |  |  |  |  |  |  |
| 🕮 Recent Places                          | 퉲 jtemplate 🔹                                           | 4/7/2557 10:03                  | File folder          |      |  |  |  |  |  |  |
| สามารถเปลี่ยน                            | ชื่อโฟลเดอร์เป็นชื                                      | 22/7/2557 11:41<br>00/25 7 1911 | เต็ <b>ที่ต้อง</b> เ | การ  |  |  |  |  |  |  |
| Documents                                | 鷆 test                                                  | 23/6/2557 22:22                 | File folder          |      |  |  |  |  |  |  |
| Music     Distance                       | 퉬 wordpress                                             | 16/5/2557 16:04                 | File folder          |      |  |  |  |  |  |  |
|                                          | 퉬 xampp                                                 | 23/6/2557 18:23                 | File folder          |      |  |  |  |  |  |  |
| <b>N</b> ueos                            | 📷 apache_pb                                             | 30/3/2556 18:29                 | GIF image            | 3 KB |  |  |  |  |  |  |
| A Homegroup                              | 尾 apache_pb                                             | 30/3/2556 18:29                 | PNG image            | 2 KB |  |  |  |  |  |  |
| - Homegroup                              | 📷 apache_pb2                                            | 30/3/2556 18:29                 | GIF image            | 3 KB |  |  |  |  |  |  |
| 🖳 Computer                               | 📭 apache_pb2                                            | 30/3/2556 18:29                 | PNG image            | 2 KB |  |  |  |  |  |  |
| 🚢 Local Disk (C:)                        | 📷 apache_pb2_ani                                        | 30/3/2556 18:29                 | GIF image            | 3 KB |  |  |  |  |  |  |
| Data (D:)                                | epplications                                            | 4/4/2557 21:40                  | Chrome HTML Do       | 2 KB |  |  |  |  |  |  |
| 🔮 CD Drive (G:)                          | 🚡 bitnami                                               | 29/4/2556 14:27                 | Cascading Style S    | 3 KB |  |  |  |  |  |  |
|                                          | 🔀 favicon                                               | 30/3/2556 18:29                 | Icon                 | 8 KB |  |  |  |  |  |  |
| 🗣 Network                                | 💿 index                                                 | 30/3/2556 18:29                 | Chrome HTML Do       | 1 KB |  |  |  |  |  |  |
|                                          | o index                                                 | 30/3/2556 18:29                 | PHP Script           | 1 KB |  |  |  |  |  |  |

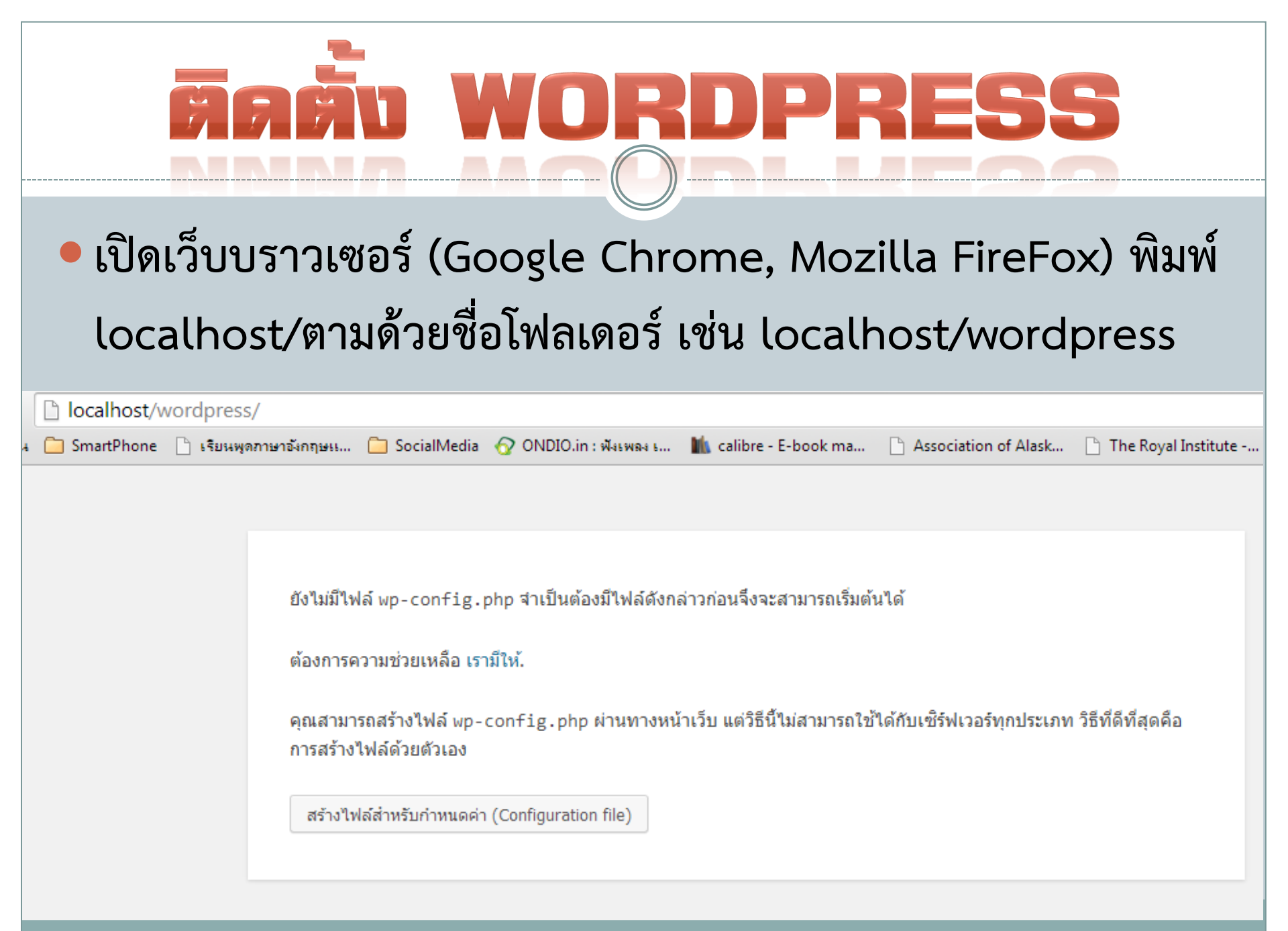

```
uatula wp-config-sample.php
wp-config-sample.php
 🐼 Code 📇 Split 📑 Design 🛃 Title:
                                  Jî. 🕥
                                       C 🗉 🚳
                                               🔊 🔣 Check Page
  18 /** The name of the database for WordPress */
P
      define('DB_NAME', 'database_name_here');
  19
b
  20
  21
      /** MySQL database username */
  22
      define('DB USER', 'username here');
{}
  23
  24
      /** MySQL database password */
  25
      define('DB_PASSWORD', 'password_here');
  26
  27 /** MySQL hostname */
$
  28
      define('DB_HOST', 'localhost');
  29
  30
      /** Database Charset to use in creating database tables. */
  31
      define('DB_CHARSET', 'utf8');
  32
  33 /** The Database Collate type. Don't change this if in doubt. */
```

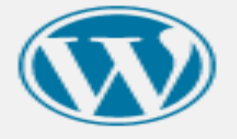

#### ยินดีต้อนรับ

ยินดีต้อนรับคุณสู่ขั้นตอนการลงเวิร์ดเพรสที่มีชื่อเสียงซึ่งใช้เวลาเพียงห้านาที กรุณาอ่าน เอกสารประกอบ เมื่อคุณมีเวลา ว่าง หรือไม่แล้ว ก็เพียงกรอกข้อมูลต่าง ๆ ในช่องด้านล่าง แล้วคุณก็จะได้เป็นหนึ่งในผู้ใช้เว็บบล็อกอันทรงพลังและน่า ดีนตาตื่นใจที่สุดในโลกที่จะทำหน้าที่เผยแพร่เรื่องของคุณออกสู่สายตาผู้อื่น

### รายละเอียดที่ต้องการ

| โปรดใส่ข้อมูลต่อไปนี้ ไม่ต้องห่วงว่าคุณควรใส่อะไร เพราะคุณสามารถเปลี่ยนแปลงค่าเหล่านี้ได้ในภายหล่ | ้อ |
|---------------------------------------------------------------------------------------------------|----|
|---------------------------------------------------------------------------------------------------|----|

| หัวข้อเว็บไซต์                                                       |                                                                                                    |
|----------------------------------------------------------------------|----------------------------------------------------------------------------------------------------|
| ชื่อผู้ใช้                                                           |                                                                                                    |
|                                                                      | ข้อผู้ใช้สามารถไข้ ด้วอีกษร ข้องว่าง ขัดล่าง ขัดกลาง จุดและสัญลักษณ์ต่าง ๆ ได้                                                                         |
| รหัสผ่าน, สองครั้ง<br>รหัสผ่านจะถูกสร้าง<br>อัตโนมัติสำหรับคุณถ้าคุณ |                                                                                                    |
| เว้นข่องนี้ไว้                                                       | Strength indicator                                                                                                    |
|                                                                      | เบาะแส: รทัสผ่านควรจะมีตัวอักษรอย่างน้อยเจ็ดตัวอักษร เพื่อให้มันปลอดภัยขึ้น ใช้ตัวอักษรตัวเล็ก<br>และตัวใหญ่ ตัวเลข และสัญลักษณ์อย่าง ! " ? \$ % ^ & ) |
| อึเมล์ของคุณ                                                         |                                                                                                    |
|                                                                      | กรุณาเช็คอีเมล์ของคุณอีกครั้งก่อนจะดำเนินการต่อ                                                                                                    |
| ส่วนตัว                                                              | 🖻 อนุญาติให้ search engines เก็บเว็บไซต์นี้เข้าสารบัญค้นหาได้                                                                                          |
| ติดตั้งเวิร์ดเพรส                                                    |                                                                                                    |

### ປ່ວນບ້ວນລາຍລະເວັຍດທີ່ຕ້ອນກາຣ

### รายละเอียดที่ต้องการ

| โปรดใส่ข้อมูลต่อไปนี้ ไม่ต้                      | ้องห่วงว่าคุณควรใส่อะไร เพราะคุณสามารถเปลี่ยนแปลงค่าเหล่านี้ได้ในภายหลัง                                                                              |
|--------------------------------------------------|----------------------------------------------------------------------------------------------------|
| หัวข้อเว็บไซด์                                   | ทดสอบการติดตั้ง WordPress                                                                                                    |
| ชื่อผู้ใช้                                       | cpcsss                                                                                                    |
|                                                  | ชื่อผู้ใช้สามารถใช้ ตัวอักษร ช่องว่าง ขีดล่าง ขีดกลาง จุดและสัญลักษณ์ต่าง ๆ ได้                                                                       |
| รหัสผ่าน, สองครั้ง<br>รหัสผ่านจะอกสร้างอัตโนมัติ | •••••                                                                                                    |
| สำหรับคุณถ้าคุณเว้นช่องนี้ไว้                    | •••••                                                                                                    |
|                                                  | ปานกลาง                                                                                                    |
|                                                  | เบาะแส: รหัสผ่านควรจะมีตัวอักษรอย่างน้อยเจ็ดตัวอักษร เพื่อให้มันปลอดภัยขึ้น ใช้ตัวอักษรตัวเล็กและตัวใหญ่<br>ตัวเลข และสัญลักษณ์อย่าง ! " ? \$ % ^ & ) |
|                                                  |                                                                                                    |
| อีเมล์ของคุณ                                     | cpcsss@ku.ac.th                                                                                                    |
|                                                  | กรุณาเช็คอีเมล์ของคุณอีกครั้งก่อนจะดำเนินการต่อ                                                                                                    |
| ส่วนตัว                                          | 🗹 อนุญาติให้ search engines เก็บเว็บไซต์นี้เข้าสารบัญค้นหาได้                                                                                         |
| ติดตั้งเวิร์ดเพรส                                |                                                                                                    |

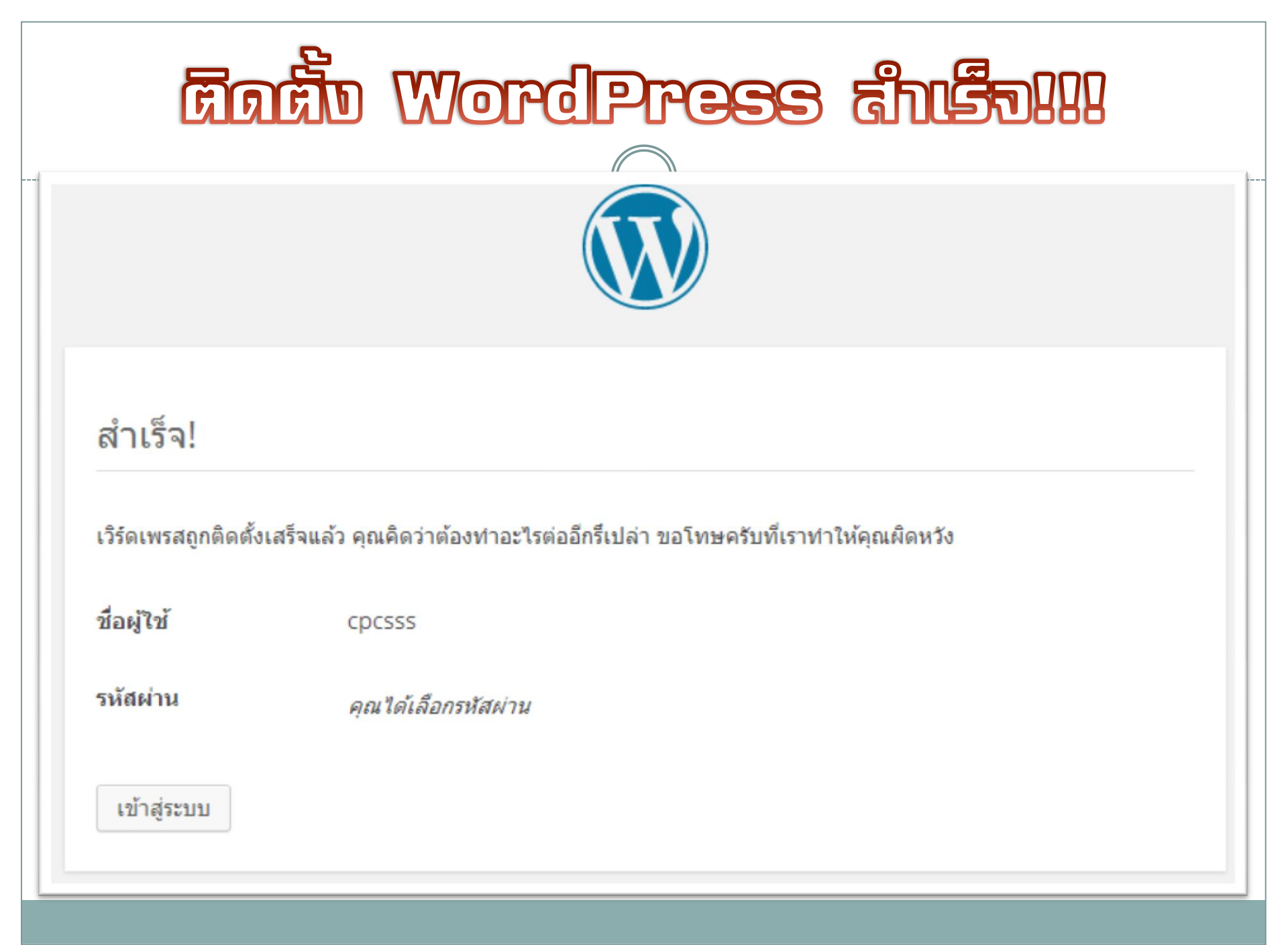

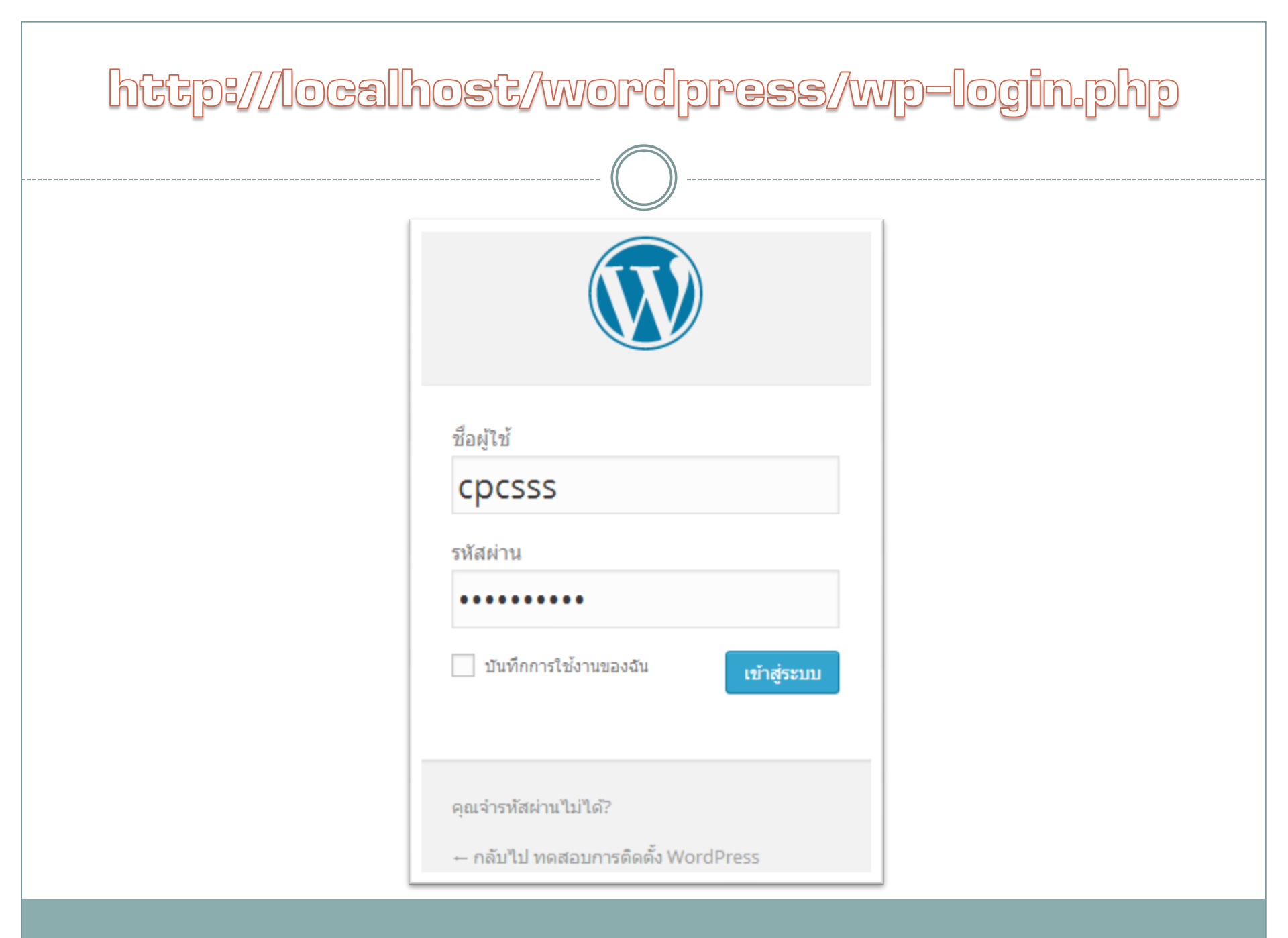

# Aguaszun (Backend)

| 🛞 💣 ทดสอบการติดตั้ง                                                                                    | WordPress 🗘 1 🛡 0 🕂 สร้างใหม่                                                                                                    | [                                                      | <i>n n</i>                                                                                                    |                                                                                                    |                | สวัสดิครับ cpcsss |
|----------------------------------------------------------------------------------------------------|----------------------------------------------------------------------------------------------------|--------------------------------------------------------|----------------------------------------------------------------------------------------------------|----------------------------------------------------------------------------------------------------|----------------|-------------------|
| 🙆 หน้าควบคุม                                                                                           | หม้าควบคบ                                                                                                    | คุณอยู่ในการแสด                                        | ลงแบบเต็มหน้าจอแล้ว <u>ออกจากการแสดงแบบเต็มหน้าจอ (F11)</u>                                                                                                    |                                                                                                    | ตัวเลือกหน้า 🔻 | ช่วยเหลือ ▼       |
| หน้าแรก<br>อัปเดต                                                                                      | ยืนดีต้อนรับสู่เวิร์ดเพรส<br>เราได้ทำการรวบรวมลังกับางลิงก์เพื่อช่วยในการเรื                                                                                                    | รื่มใช้งานของคณ                                        |                                                                                                    |                                                                                                    |                | 🕲 ເລົກເສີຍ        |
| <ul> <li>✔ เรือง</li> <li>♀ ไฟล์สือ</li> <li>■ หน้า</li> <li>■ ความเห็น</li> <li>✔ ความเห็น</li> </ul> | เริ่มใช้งาน<br>ปรับแต่งเว็บของคุณ<br>หรือ เปลี่ยน theme ของคุณไปเลย                                                                                                    |                                                        | ขั้นตอนต่อไป<br>💕 เขียนเรื่องแรกของบล็อกดุณ<br>🛨 เห็มหน้าเกี่ยวกับ<br>👥 ดูเว็บไซต์ของดูณ                                                                                                    | การกระทำเพิ่มเติม<br>📰 จัดการ widgets หรือ เมนู<br>🗭 ปิดหรือเปิดความเห็น<br>🎓 เรียนรู้เพิ่มเติมเกี่ยวกับการเริ่มใช้งาน |                |                   |
| ม์⊻ ปลีกอิน<br>▲ ผู่ไข้งาน<br>ม∕ี เครื่องมือ<br>เปิ ตั้งค่า<br>O ย่อเมนู                               | ในพริบตา<br>♪ 1 เรื่อง ┃ 1 หน้า ■ 1 ความเห็น เวิร์ดเพรส 3.9.1 คำลังไป้งาน theme Twenty Fourteen                                                                                                    | *                                                      | ฉบับร่างอย่างเร็ว ▲<br>ทัวข้อ<br>คุณกำลังคิดถึงอะไรอยู่?                                                                                                    |                                                                                                    |                |                   |
|                                                                                                    | กิจกรรม<br>เผยแพร่ล่าสุด<br>วันนี้ 1:53 pm สวัสดีชาวโลก'                                                                                                    | *                                                      | <u>มันทึกฉบับร่าง</u><br>ข่าวสารเวิร์ดเพรส ▲                                                                                                    |                                                                                                    |                |                   |
|                                                                                                    | ความเหน<br>จาก นายเวิร์ดเพรส บน สวัสดีข่าวโลก #<br>สวัสดิ นี่เป็นความเห็น เพื่ออบความเห็น ให้เข้าสู่ระ<br>เห็นของเรื่อง ที่นั่นคุณจะเจอตัวเลือกให้แก้ไขหรือ<br>เพิ่มเติม สามารถสอบถามได้ที่ Wordthai หรือ ที | ะบบและเข้าไปดูที่ ความ<br>งลบพวกมัน มีข้อสงสัย<br>นั่น | wordpress 3.8 ภาษาไทย ออกแล้วครับ ดันวาคม 12, 2013<br>wordpress 3.8 ภาษาไทยออกมาให้ตาวน์โหลดและอัปเกรดแล้วครับ โดย<br>wordpress รุ่นนี้เป็นรุ่นที่สวยงามที่สุด ไม่ว่าจะเป็นการเปลี่ยน UI หลังบ้านเป็น MP6<br>แบบเดียวกับที่ใช้อยู่บน WordPress.com และยังมาพร้อมกับ theme twenty<br>fourteen default theme ดัวแรกที่เป็นแบบ magazine ขอให้มีความสุขภันการ<br>เขียนเปลือกครับ The post wordpress 3.8 ภาษาไทย ออกแล้วครับ appeared<br>first on Wo |                                                                                                    |                |                   |
|                                                                                                    | ทั้งหมด   รอดอยการตรวจสอบ (0)   อนุมัติ   ความเห็นเ<br>ดังขยะ (0)                                                                                                    | uสปม (0)                                               | ตอบกลับไปยัง: มีปลั๊กอินที่ดึงเอาสถิติจาก Google Analytics มาลงที่หน้า<br>บทความไหมครับ<br>หาวิธีเริ่มทำ เว็บ วันแรก<br>นับจำนวนคำในภาษาไทย<br>ปลั๊กอินยอดนิยม: Black Studio TinyMCE Widget (ติดตั้ง)                                                                                                    |                                                                                                    |                |                   |

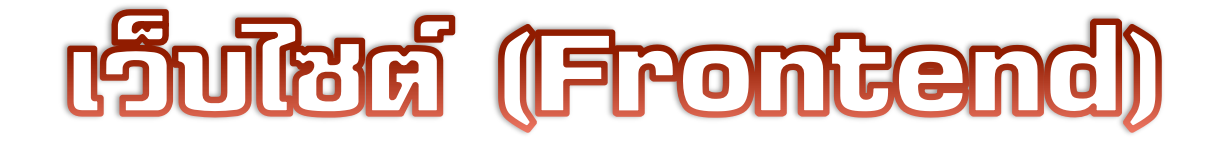

#### blo.web6.org

Just another WordPress site

Search ...

#### RECENT POSTS

Hello world!

RECENT COMMENTS

Mr WordPress on Hello world!

#### ARCHIVES

January 2014

#### CATEGORIES

Uncategorized

#### META

Site Admin

Logout

Entries RSS

Comments RSS

WordPress.org

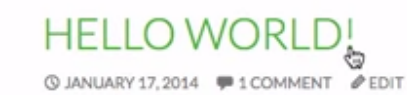

Welcome to WordPress. This is your first post. Edit or delete it, then start blogging! SAMPLE PAGE

Q

# ເຣົ້າສຸ່ມີກາຮປຮັນແຜ່ນເວິ້ນໄສສ໌

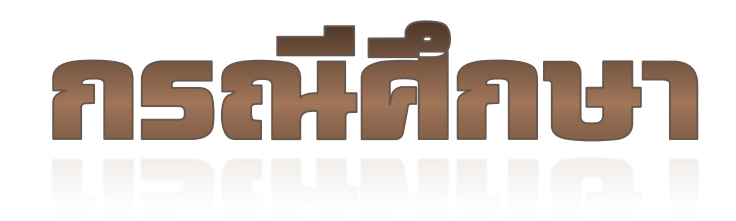

# TWENTY FOURTEEN THEME

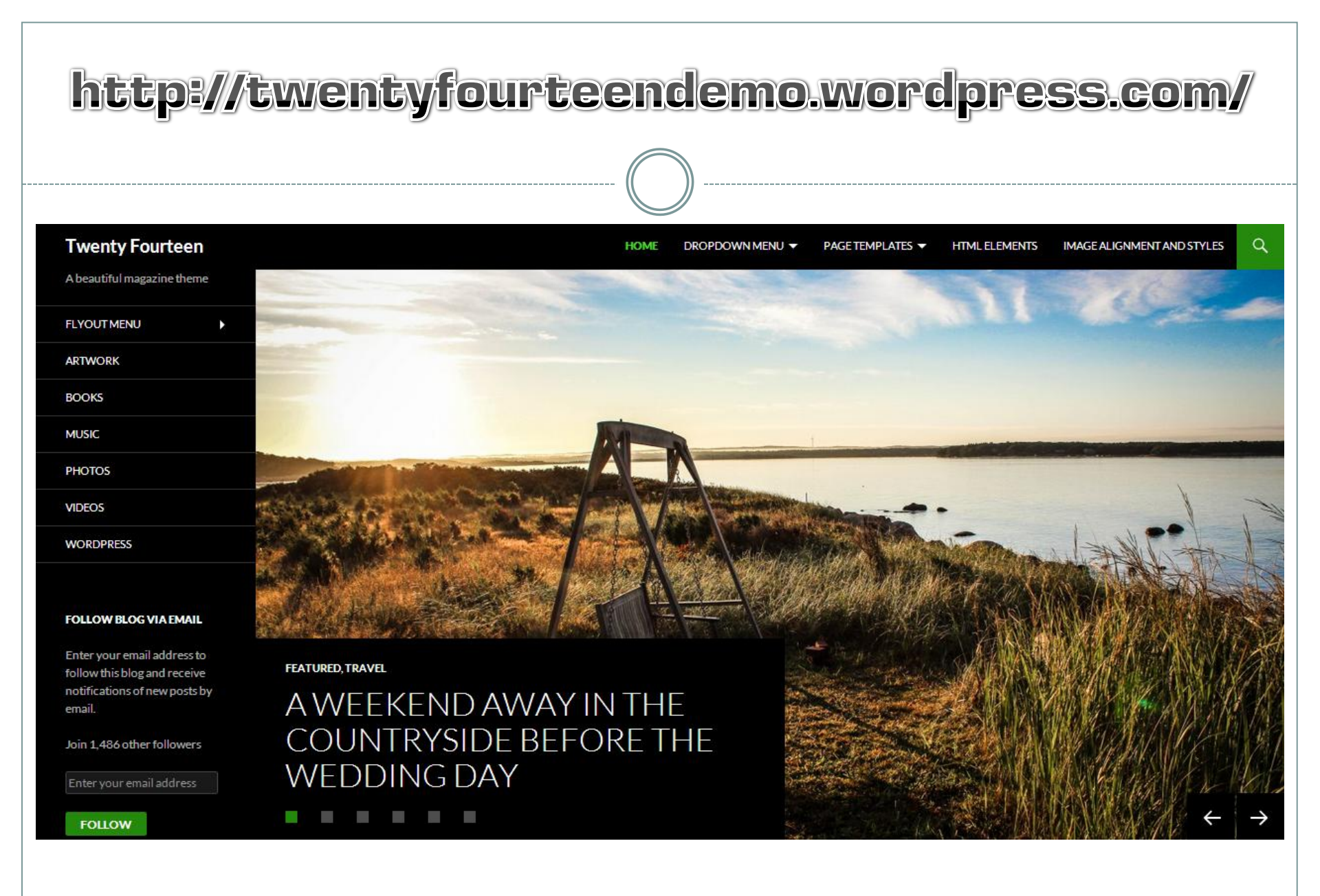

## เหนูการปรับแต่บเว็บไซต์

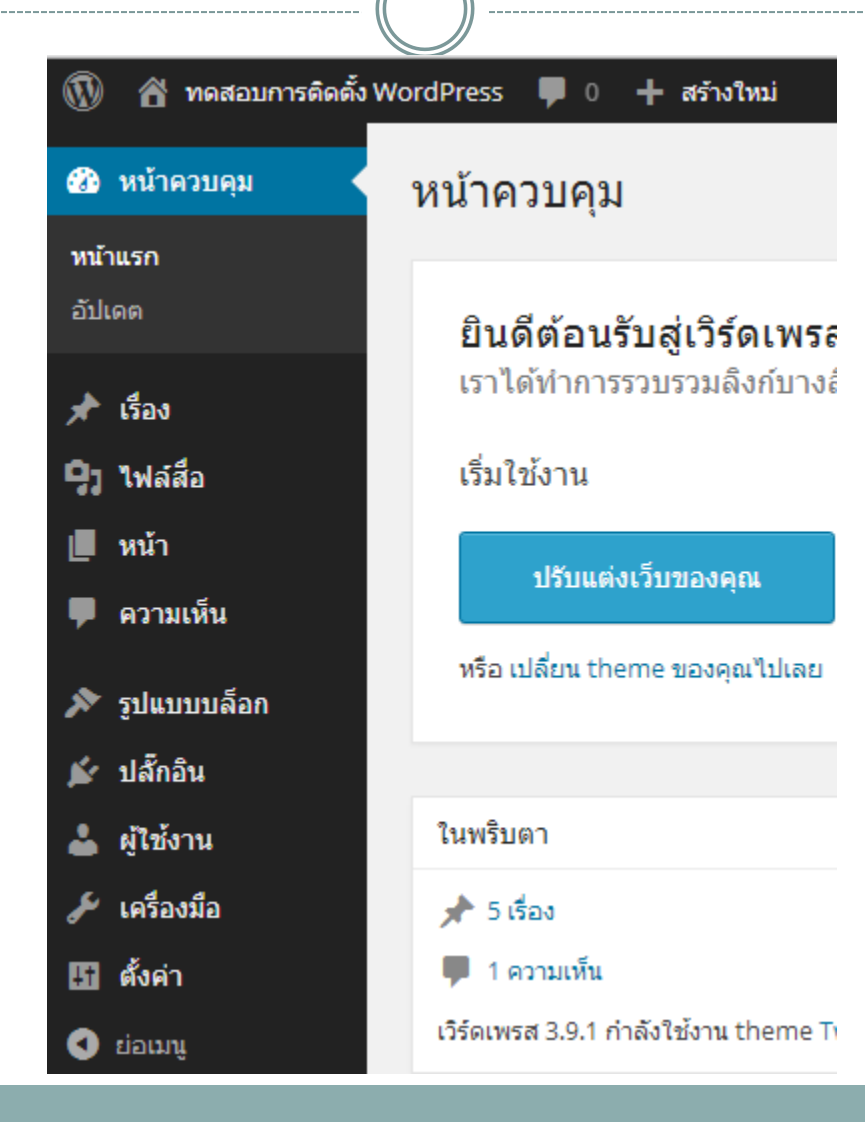

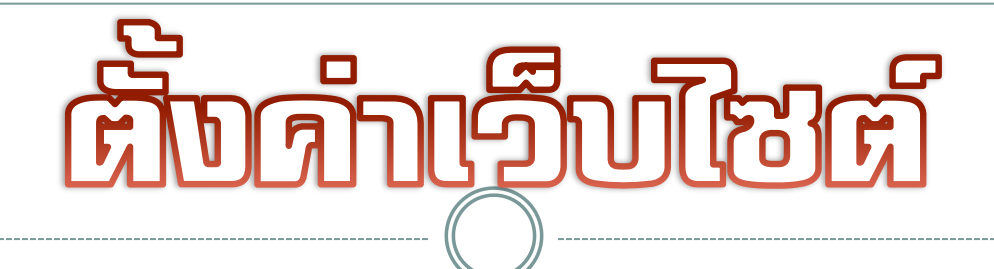

| <mark>∔1</mark> ตั้งค่า | ทั่วไป    |
|-------------------------|-----------|
| 🔇 ຍ່ວເມນູ               | การเขียน  |
|                         | การอ่าน   |
|                         | สนทนา     |
|                         | ไฟล์สื่อ  |
|                         | ลิงก์ถาวร |
|                         |           |

ที่มาของรูปภาพ : กษิติ พันธุ์ถนอม@City Hubs

# การปรับแต่ง Theme

| 🔊 รูปแบบบล็อก 🦷 🤇 | Themes          |
|-------------------|-----------------|
| 💉 ปลั๊กอิน        | ปรับแต่ง        |
| 👗 ผู้ใช้งาน       | Widgets         |
| <br>(             | ເມນູ            |
| 🎤 เครองมอ         | ส่วนหัว         |
| 👪 ตั้งค่า         | พื้นหลัง        |
| 🔇 ຍ່ລເມນູ         | ตัวแก้ไข Theme  |
|                   |                 |
|                   | กิจกรรม         |
|                   | เผยแพร่ล่าสุด   |
|                   | วันนี้, 9:50 pm |

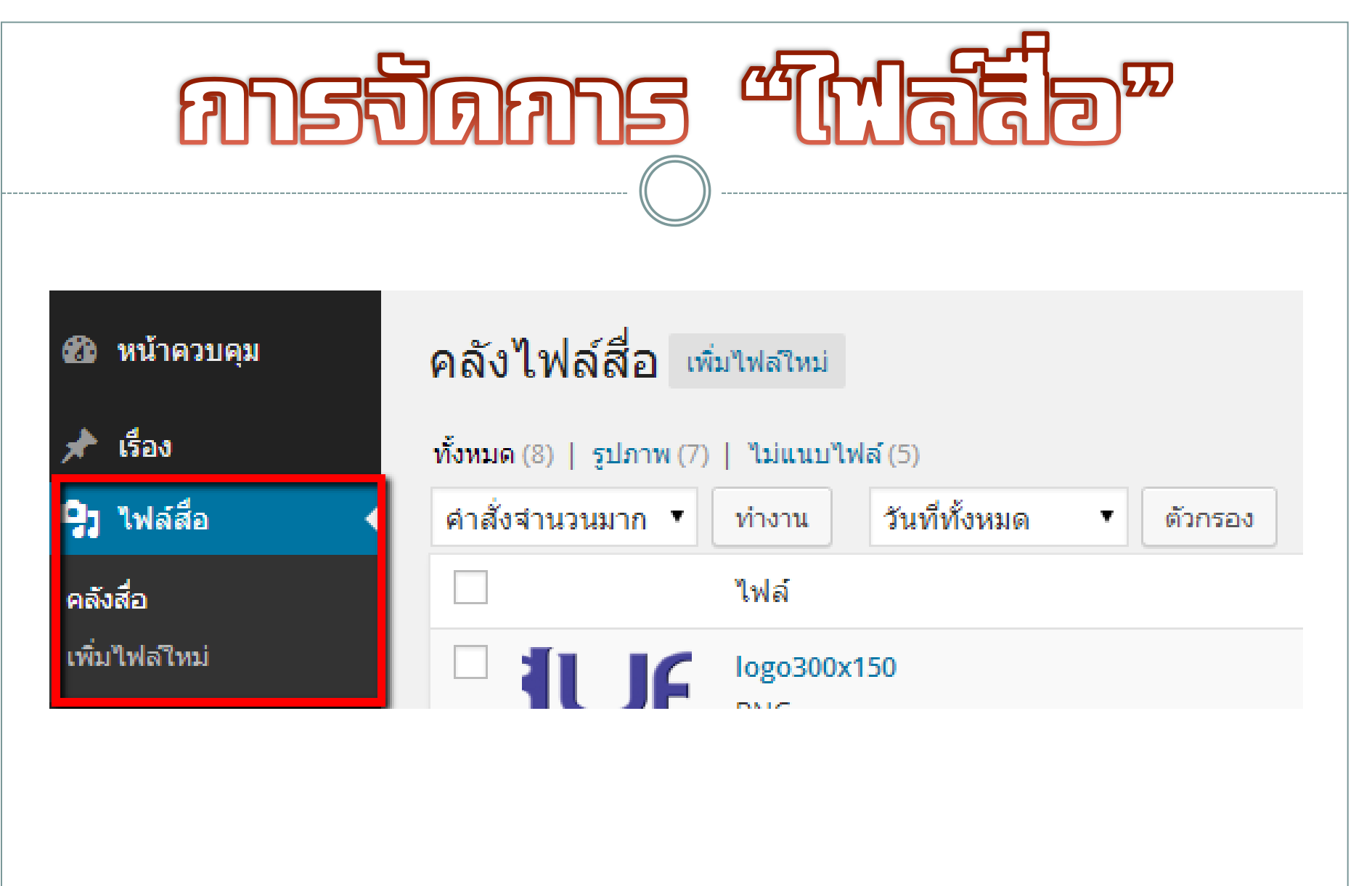

| สารจัดการ "เรื่อง"                           |                                                           |  |
|----------------------------------------------|-----------------------------------------------------------|--|
| 🖈 เรือง<br>เรื่องทั้งหมด                     | ย้าย 5 เรื่องไปถังขยะแล้ว ย้อนกลับ                        |  |
| เขียนเรื่องใหม่                              | ทั้งหมด (1)   เผยแพร่ (1)   ถังขยะ(5)                     |  |
| หมวดหมู<br>ป้ายกำกับ                         | คาสงจำนวนมาก ▼ ทางาน วินททั้งหมด ▼ ดูหมวดหมูทั้งหมด ▼<br> |  |
| <ul> <li>ๆ) ไฟล์ส็อ</li> <li>หน้า</li> </ul> | 📃 สวัสดีชาวโลก – -'                                       |  |
| 루 ความเห็น                                   | หัวข้อ                                                    |  |
| 🔊 รูปแบบบล็อก                                | คำสั่งจำนวนมาก ▼ ทำงาน                                    |  |

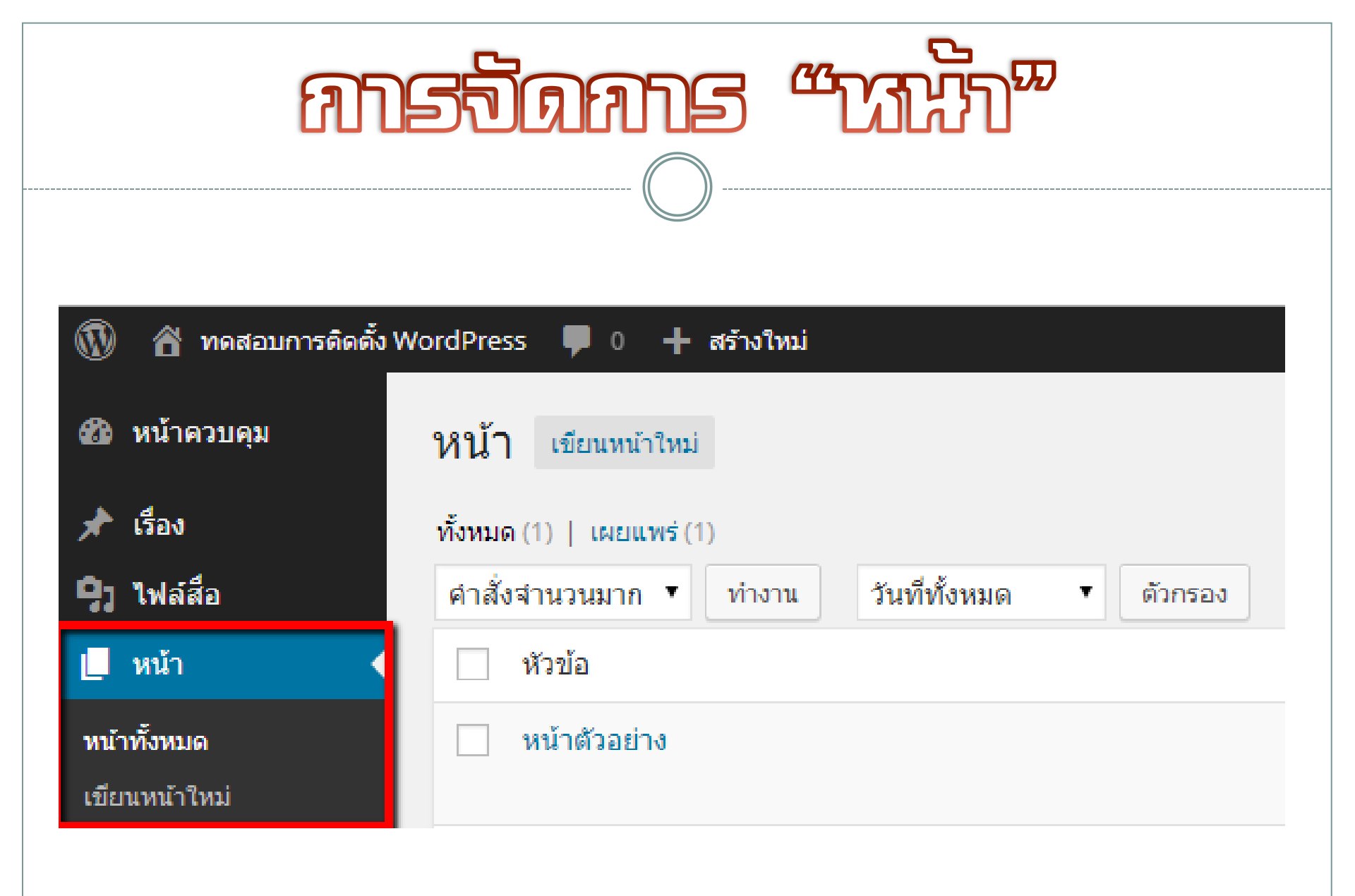